PRESPUESTO INICIAL

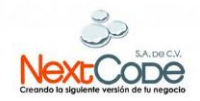

CLIP CPG

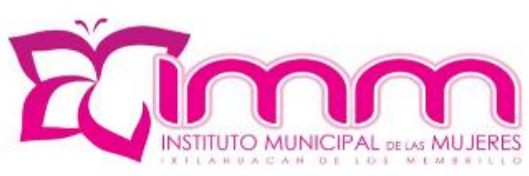

# MANUAL DE CONTABILIDAD

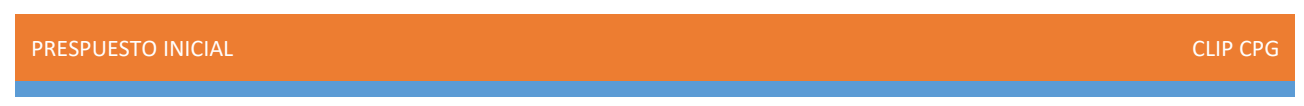

## **FUNCIONALIDAD**

1. Presupuesto Inicial.

La opción de **Presupuesto** se encuentra en la columna de la izquierda al ingresar al sistema CLIP.

| 0/   👝 🔏   =             |                                               | Cli                                                                                                    | p - NEXTO              | ODE 07  | - | σ | ×      |
|--------------------------|-----------------------------------------------|----------------------------------------------------------------------------------------------------|------------------------|---------|---|---|--------|
| Archivo Inicio           |                                               |                                                                                                    |                        |         |   |   | $\sim$ |
| Movimientos & Carga      | 🔏 Cambiar contraseña<br>Usuario Cerrar sesión | <ul> <li>Documentos por contabilizar</li> <li>Genera nueva base de datos</li> <li>Importación de datos</li> </ul> | Cierre de<br>eiercicio | Soporte |   |   |        |
| Presupuestos             | Admin                                         | Utilerías                                                                                                    |                        | Ayuda   |   |   |        |
| Personales               | **                                            |                                                                                                    |                        |         |   |   |        |
| Documentos               |                                               |                                                                                                    |                        |         |   |   |        |
| Documentos por autorizar | r                                             |                                                                                                    |                        |         |   |   |        |
| Personales               | <b>•</b>                                      |                                                                                                    |                        |         |   |   |        |
| Egresos                  |                                               |                                                                                                    |                        |         |   |   |        |
| 😼 Bancos                 |                                               |                                                                                                    |                        |         |   |   |        |
| Almacenes y activo       |                                               |                                                                                                    |                        |         |   |   |        |
| Reportes                 |                                               |                                                                                                    |                        |         |   |   |        |
| Administración           |                                               |                                                                                                    |                        |         |   |   |        |
| Opciones y segurida      | d                                             |                                                                                                    |                        |         |   |   |        |

2. En ésta ocasión utilizaremos la opción de presupuesto inicial, en la cual se hace la captura del presupuesto aprobado para poder realizar por ejemplo órdenes de compra.

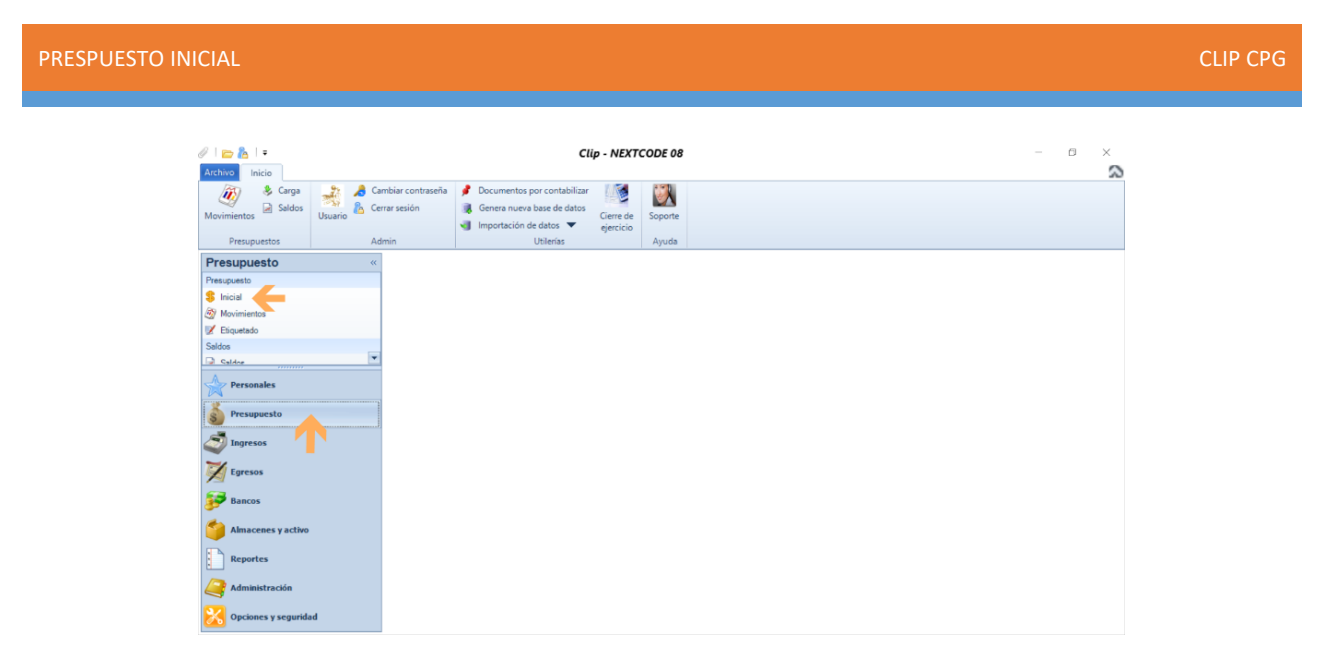

 Una vez que seleccionamos el presupuesto inicial, seleccionamos la opción Modificar para poder llenar los campos de cada mes en las cuentas afectables las cuales se encuentran en espacios en color gris.

| 2   👝 🖧   ∓<br>Archivo Inicio               |                                                                                                    | Clip - NEXTCODE 08                    |                  |                 |              | =3 3      | о ×  |
|---------------------------------------------|----------------------------------------------------------------------------------------------------|---------------------------------------|------------------|-----------------|--------------|-----------|------|
| Movimientos Carga<br>Baldos<br>Presupuestos | Gambiar contraseña     Documentos por contabili       Cerrar sesión     Genera nueva base de dat       Importación de datos     Importación de datos       Admin     Utilerías | zar Cierre de Soporte ejercício Ayuda |                  |                 |              |           |      |
| Presupuesto                                 | « Presupuesto inicial                                                                                                    |                                       |                  |                 |              |           |      |
| Presupuesto                                 | Ejercicios 2014 - Modificar                                                                                                    | 📋 Autorizar 🔍 Observaciones 🗦 Importa | r de Excel 🏠 Exp | ortar a Excel 🔝 | Contabilizar |           |      |
| S Inicial                                   | Antorizó                                                                                                    | Fecha de autorizad                    | ión              |                 |              |           |      |
| 89 Maniatana                                |                                                                                                    | r echa de autorizac                   |                  |                 |              |           |      |
| Movimience                                  | -                                                                                                    |                                       |                  |                 |              |           |      |
| 😿 Etiquetado                                |                                                                                                    | PRESUPUESTO INICIA                    | LEJERCICIO 2014  |                 |              |           |      |
| Saldos                                      | Cuenta                                                                                                    | Descripción                           | Total            | Enero           | Febrero      | Marzo Abr | ni 🦂 |
| Caldre                                      |                                                                                                    |                                       |                  |                 |              |           | -    |
| A                                           | 12000-00000-00000-0000                                                                                                    | ACTIVO NO CIRCULANTE                  | \$0.00           | \$0.00          | \$0.00       | \$0.00    |      |
| Personales                                  | 12100-00000-0000-0000                                                                                                    | Inversiones Financieras a Largo Plazo | \$0.00           | \$0.00          | \$0.00       | \$0.00    |      |
| 14                                          | 12110-00000-0000-0000-0000                                                                                                    | Inversiones a Largo Plazo             | \$0.00           | \$0.00          | \$0.00       | \$0.00    |      |
| A Presumesto                                | 12111-00000-0000-0000-0000                                                                                                    | Depósitos a LP en Moneda Nacional     | \$0.00           | \$0.00          | \$0.00       | \$0.00    |      |
| 2 margacito                                 | 12112-00000-0000-0000-0000                                                                                                    | Depósitos a LP en Moneda Extranjera   | \$0.00           | \$0.00          | \$0.00       | \$0.00    |      |
| -                                           | 12120-00000-0000-0000-0000                                                                                                    | Títulos y Valores a Largo Plazo       | \$0.00           | \$0.00          | \$0.00       | \$0.00    | _    |
| Ingresos                                    | 12121-00000-0000-0000-0000                                                                                                    | Bonos a Largo Plazo                   | \$0.00           | \$0.00          | \$0.00       | \$0.00    |      |
|                                             | 12122-00000-0000-0000                                                                                                    | Valores Representativos de Deuda a L  | \$0.00           | \$0.00          | \$0.00       | \$0.00    |      |
| Egresos                                     | 12123-00000-0000-0000-0000                                                                                                    | Obligaciones Negociables a Largo Pla  | \$0.00           | \$0.00          | \$0.00       | \$0.00    |      |
|                                             | 12129-00000-0000-0000                                                                                                    | Otros Valores a Largo Plazo           | \$0.00           | \$0.00          | \$0.00       | \$0.00    |      |
|                                             | 12130-00000-0000-0000-0000                                                                                                    | Fideicomisos, Mandatos y Contratos A  | \$0.00           | \$0.00          | \$0.00       | \$0.00    | _    |
| Bancos                                      | 12131-00000-0000-0000-0000                                                                                                    | Fidelcomisos, Mandy Contratos Gel P   | \$0.00           | 50.00           | \$0.00       | 50.00     |      |
| -                                           | 12132-00000-0000-0000-0000                                                                                                    | Fidelcomisos, Mandy Contratos Poder   | \$0.00           | 50.00           | \$0.00       | 50.00     |      |
| Almacenes y activo                          | 12133-00000-0000-0000-0000                                                                                                    | Eideicomisos y Contratos No Empres y  | \$0.00           | \$0.00          | \$0.00       | 50.00     |      |
|                                             | 12135-00000-0000-0000-0000                                                                                                    | Fideicomisos y Contratos Emores y n   | \$0.00           | \$0.00          | \$0.00       | \$0.00    |      |
| Reportes                                    | 12135-00000-0000-0000-0000                                                                                                    | Fideicomisos y Contratos Empres, y n  | \$0.00           | \$0.00          | \$0.00       | \$0.00    |      |
| -                                           | 12137-00000-0000-0000-0000                                                                                                    | Fideicomisos y Contratos Empres, Enti | \$0.00           | \$0.00          | \$0.00       | \$0.00    |      |
| /m                                          | 12138-00000-0000-0000-0000                                                                                                    | Fideicomisos y Contratos Municipios   | \$0.00           | \$0.00          | \$0.00       | \$0.00    |      |
| Administración                              | 12139-00000-0000-0000-0000                                                                                                    | Fideicomisos y Contratos Empres, Priv | \$0.00           | \$0.00          | \$0.00       | \$0.00    |      |
|                                             | 12140-0000-0000-0000-0000                                                                                                    | Participaciones y Aportaciones de Can | ¢0.00            | \$0.00          | \$0.00       | \$0.00    | _    |
| 3 /                                         |                                                                                                    | Cuentas 97667                         | e0.00            | 60.00           | e0.00        | e0.00     | 10   |

PRESPUESTO INICIAL

CLIP CPG

| Archivo Inicio                                                                            | c                                                                                                    | llp - NEXTCODE 08                                                                                                    |                                                                                                    |                                                                                                    |                                                                                                    |                                                                                                    | a     | × |
|-------------------------------------------------------------------------------------------|----------------------------------------------------------------------------------------------------|----------------------------------------------------------------------------------------------------|----------------------------------------------------------------------------------------------------|----------------------------------------------------------------------------------------------------|----------------------------------------------------------------------------------------------------|----------------------------------------------------------------------------------------------------|-------|---|
| Movimientos                                                                               | Cambiar contraseña 👂 Documentos por contabilizat<br>Cerrar sesión 💐 Genera nueva base de datos<br>🧃 Importación de datos 🔻                                                                                                    | Cierre de<br>ejercicio                                                                                                    |                                                                                                    |                                                                                                    |                                                                                                    |                                                                                                    |       |   |
| Presupuestos                                                                              | Admin Utilerias                                                                                                    | Ayuda                                                                                                    |                                                                                                    |                                                                                                    |                                                                                                    |                                                                                                    |       |   |
| Presupuesto                                                                               | Presupuesto inicial                                                                                                    |                                                                                                    |                                                                                                    |                                                                                                    |                                                                                                    |                                                                                                    |       |   |
| Presupuesto                                                                               | Ejercicios 2014 - 🔐 Modificar 🏥                                                                                                    | Autorizar 🔍 Observaciones 🐉 Importa                                                                                                    | r de Excel 🐞 Exporta                                                                                                    | ra Excel 🔝 🛛                                                                                                    | Contabilizar                                                                                                    |                                                                                                    |       |   |
| Initial                                                                                   | The second l                                                                                                    | Forther do no business                                                                                                    |                                                                                                    |                                                                                                    |                                                                                                    |                                                                                                    |       |   |
| e inicial                                                                                 | Autorizo                                                                                                    | Fecha de autorizac                                                                                                    | ion                                                                                                    |                                                                                                    |                                                                                                    |                                                                                                    |       |   |
| Movimientos                                                                               |                                                                                                    |                                                                                                    |                                                                                                    |                                                                                                    |                                                                                                    |                                                                                                    |       |   |
| 🖌 Etiquetado                                                                              |                                                                                                    | MODIFICANDO PRESUBJEST                                                                                                    |                                                                                                    | 114                                                                                                    |                                                                                                    |                                                                                                    |       |   |
| Saldos                                                                                    | Cuesta                                                                                                    | Descripción                                                                                                    | Total Energicity Energicity                                                                                                    | 514                                                                                                    | Eshraro                                                                                                    | Marzo                                                                                                    | Abril |   |
| Davis -                                                                                   | -                                                                                                    | Description                                                                                                    | Total Line                                                                                                    |                                                                                                    | repreto                                                                                                    | Marzo                                                                                                    | AUTI. |   |
| al Saldes                                                                                 | 12000_00000_00000_0000_0000                                                                                                    | ACTINO NO CIRCUI ANTE                                                                                                    | 40.00                                                                                                    | 20.00                                                                                                    | e0.00                                                                                                    | e0.00                                                                                                    |       |   |
|                                                                                           |                                                                                                    |                                                                                                    |                                                                                                    |                                                                                                    |                                                                                                    |                                                                                                    |       |   |
| A Personales                                                                              | 12100-00000-0000-0000-0000                                                                                                    | Inversiones Financieras a Largo Plazo                                                                                                    | \$0.00                                                                                                    | \$0.00                                                                                                    | \$0.00                                                                                                    | \$0.00                                                                                                    |       |   |
| Personales                                                                                | 12100-00000-00000-0000-0000                                                                                                    | Inversiones Financieras a Largo Plazo                                                                                                    | \$0.00                                                                                                    | \$0.00                                                                                                    | \$0.00                                                                                                    | \$0.00                                                                                                    |       |   |
| Personales                                                                                | 12100-00000-0000-0000-0000<br>12110-00000-0000-                                                                                                    | Inversiones Financieras a Largo Plazo<br>Inversiones a Largo Plazo<br>Inversiones a Largo Plazo<br>Depósitos a LP en Moneda Nacional                                                                                                    | \$0.00<br>\$0.00<br>\$0.00<br>\$0.00                                                                                                    | \$0.00<br>\$0.00<br>\$0.00                                                                                                    | \$0.00<br>\$0.00<br>\$0.00                                                                                                    | \$0.00<br>\$0.00<br>\$0.00                                                                                                    |       |   |
| Personales<br>Presupuesto                                                                 | 12100-00000-0000-0000-0000<br>12110-00000-0000-                                                                                                    | Inversiones Financieras a Largo Plazo<br>Inversiones a Largo Plazo<br>Depósitos a LP en Moneda Nacional<br>Depósitos a LP en Moneda Extraniera                                                                                                    | \$0.00<br>\$0.00<br>\$0.00<br>\$0.00<br>\$0.00                                                                                                    | \$0.00<br>\$0.00<br>\$0.00<br>\$0.00<br>\$0.00                                                                                                    | \$0.00<br>\$0.00<br>\$0.00<br>\$0.00<br>\$0.00                                                                                                    | \$0.00<br>\$0.00<br>\$0.00<br>\$0.00<br>\$0.00                                                                                                    |       |   |
| Personales                                                                                | 12100-00000-0000-0000-0000<br>12110-00000-0000-                                                                                                    | Inversiones Financieras a Largo Plazo<br>Inversiones a Largo Plazo<br>Depósitos a LP en Moneda Nacional<br>Depósitos a LP en Moneda Extranjera<br>Titulos y Valores a Largo Plazo                                                                                                    | \$0.00<br>\$0.00<br>\$0.00<br>\$0.00<br>\$0.00<br>\$0.00<br>\$0.00                                                                                                    | \$0.00<br>\$0.00<br>\$0.00<br>\$0.00<br>\$0.00<br>\$0.00                                                                                                    | \$0.00<br>\$0.00<br>\$0.00<br>\$0.00<br>\$0.00<br>\$0.00<br>\$0.00                                                                                                    | \$0.00<br>\$0.00<br>\$0.00<br>\$0.00<br>\$0.00<br>\$0.00<br>\$0.00                                                                                                    |       |   |
| Personales<br>Presupuesto<br>Ingresos                                                     | 12100-0000-0000-0000-0000<br>12110-0000-000                                                                                                    | Inversiones Financieras a Largo Plazo<br>Inversiones a Largo Plazo<br>Depósitos a LP en Moneda Nacional<br>Depósitos a LP en Moneda Extranjera<br>Títulos y Valores a Largo Plazo<br>Bonos a Largo Plazo                                                                                                    | \$0.00<br>\$0.00<br>\$0.00<br>\$0.00<br>\$0.00<br>\$0.00<br>\$0.00<br>\$0.00                                                                                                    | \$0.00<br>\$0.00<br>\$0.00<br>\$0.00<br>\$0.00<br>\$0.00<br>\$0.00                                                                                                    | \$0.00<br>\$0.00<br>\$0.00<br>\$0.00<br>\$0.00<br>\$0.00<br>\$0.00<br>\$0.00                                                                                                    | \$0.00<br>\$0.00<br>\$0.00<br>\$0.00<br>\$0.00<br>\$0.00<br>\$0.00<br>\$0.00                                                                                                    |       |   |
| Personales<br>Presupuesto<br>Ingresos                                                     | 12100-0000-0000-0000-0000-000<br>12110-0000-000                                                                                                    | Activo No Cinco Diavite<br>Inversiones a Largo Plazo<br>Inversiones a Largo Plazo<br>Depósitos a LP en Moneda Nacional<br>Depósitos a LP en Moneda Extranjere<br>Títulos y Valores a Largo Plazo<br>Bonos a Largo Plazo<br>Valores Pepresentativos de Deuda a L                                                                                                    | \$0.00<br>\$0.00<br>\$0.00<br>\$0.00<br>\$0.00<br>\$0.00<br>\$0.00<br>\$0.00                                                                                                    | \$0.00<br>\$0.00<br>\$0.00<br>\$0.00<br>\$0.00<br>\$0.00<br>\$0.00<br>\$0.00                                                                                                    | \$0.00<br>\$0.00<br>\$0.00<br>\$0.00<br>\$0.00<br>\$0.00<br>\$0.00<br>\$0.00<br>\$0.00                                                                                                    | \$0.00<br>\$0.00<br>\$0.00<br>\$0.00<br>\$0.00<br>\$0.00<br>\$0.00<br>\$0.00                                                                                                    |       |   |
| Personales     Presupuesto     Jingresos     Executo                                      | 1210-0000-0000-0000-0000<br>12110-0000-0000                                                                                                    | ALLING INCOMPTING A LING AND A LING IN COMPTING A LING IN A COMPTING A LING A L | \$0.00<br>\$0.00<br>\$0.00<br>\$0.00<br>\$0.00<br>\$0.00<br>\$0.00<br>\$0.00<br>\$0.00                                                                                                    | \$0.00<br>\$0.00<br>\$0.00<br>\$0.00<br>\$0.00<br>\$0.00<br>\$0.00<br>\$0.00<br>\$0.00                                                                                                    | \$0.00<br>\$0.00<br>\$0.00<br>\$0.00<br>\$0.00<br>\$0.00<br>\$0.00<br>\$0.00<br>\$0.00<br>\$0.00                                                                                                    | \$0.00<br>\$0.00<br>\$0.00<br>\$0.00<br>\$0.00<br>\$0.00<br>\$0.00<br>\$0.00<br>\$0.00<br>\$0.00                                                                                                    |       |   |
| Personales<br>Presupuesto<br>Tingresos<br>Egresos                                         | 12100-00000-0000-0000-0000-0000<br>12110-00000-0000-                                                                                                    | ALLINO INC CIRCUPAT<br>Inversiones I Largo Plazo<br>Inversiones I Largo Plazo<br>Degódatos a UPen Moneda Nacional<br>Degódatos a UPen Moneda Extrayera<br>Titulos y Valores a Largo Plazo<br>Bonos a Largo Plazo<br>Valores Representativos de Deuds a L<br>Obligaciones Nagociables a Largo Plazo                                                                                                    | \$0.00<br>\$0.00<br>\$0.00<br>\$0.00<br>\$0.00<br>\$0.00<br>\$0.00<br>\$0.00<br>\$0.00<br>\$0.00<br>\$0.00                                                                                                    | \$0.00<br>\$0.00<br>\$0.00<br>\$0.00<br>\$0.00<br>\$0.00<br>\$0.00<br>\$0.00<br>\$0.00<br>\$0.00                                                                                                    | \$0.00<br>\$0.00<br>\$0.00<br>\$0.00<br>\$0.00<br>\$0.00<br>\$0.00<br>\$0.00<br>\$0.00<br>\$0.00<br>\$0.00                                                                                                    | \$0.00<br>\$0.00<br>\$0.00<br>\$0.00<br>\$0.00<br>\$0.00<br>\$0.00<br>\$0.00<br>\$0.00<br>\$0.00<br>\$0.00                                                                                                    |       |   |
| Personales<br>Presupuesto<br>Tingresos<br>Egresos                                         | 12109-00009-0000-0000-000<br>12110-00009-0000-0000-0000<br>12111-00009-0000-0000-0000<br>1212-00009-00000-0000-0000<br>1212-00009-00000-0000-0000<br>12122-00009-00000-0000-0000<br>12122-00009-00000-0000-0000<br>12129-00009-00000-0000-0000<br>12129-00009-00000-0000-0000                                                                                                    | AL TYO NO CIPCIDIANT STATES A Largo Plazo<br>Inversiones a Largo Plazo<br>Depósitos a LP en Moneda Nacional<br>Depósitos a LP en Moneda Extrainera<br>Traidor y Valores a Largo Plazo<br>Bonos a Largo Plazo<br>Valores Representativos de Deuda a L<br>Obligaciones Negociables a Largo Plaz<br>Otros Valores a Largo Plazo<br>Ficiecomiso. Mandatos y Contratos A                                                                                                    | 30.00<br>\$0.00<br>\$0.00<br>\$0.00<br>\$0.00<br>\$0.00<br>\$0.00<br>\$0.00<br>\$0.00<br>\$0.00<br>\$0.00<br>\$0.00                                                                                                    | \$0.00<br>\$0.00<br>\$0.00<br>\$0.00<br>\$0.00<br>\$0.00<br>\$0.00<br>\$0.00<br>\$0.00<br>\$0.00<br>\$0.00<br>\$0.00<br>\$0.00                                                                                                    | \$0.00<br>\$0.00<br>\$0.00<br>\$0.00<br>\$0.00<br>\$0.00<br>\$0.00<br>\$0.00<br>\$0.00<br>\$0.00<br>\$0.00<br>\$0.00<br>\$0.00                                                                                                    | \$0.00<br>\$0.00<br>\$0.00<br>\$0.00<br>\$0.00<br>\$0.00<br>\$0.00<br>\$0.00<br>\$0.00<br>\$0.00<br>\$0.00<br>\$0.00                                                                                                    |       |   |
| Personales<br>Presupuesto<br>Tagresos<br>Fgresos<br>Bancos                                | 12100-00000-0000-0000-0000-000<br>12110-00000-0000-0000-0000-000<br>12112-00000-0000-0000-0000<br>12122-00000-0000-0000-0000<br>12122-00000-0000-0000-0000<br>12122-00000-0000-0000-0000<br>12122-00000-0000-0000-0000<br>12123-00000-0000-0000-0000<br>12130-00000-0000-0000-0000<br>12130-00000-0000-0000-0000                                                                                                    | AL THO NO CIRCUPAT<br>Inversiones I Largo Plazo<br>Inversiones I Largo Plazo<br>Degódatos a LP en Moneda Itacional<br>Degódatos a LP en Moneda Extrayere<br>Titulos Vylores a Largo Plazo<br>Bonos a Largo Plazo<br>Valores Representativos de Deudos a L<br>Obligaciones Negociables a Largo Plazo<br>Ficiacionasos. Mand y Contratos A Ficiacionasos. Mand y Contratos A Ficiacionasos. Mand y Contratos A Ficialicos                                                                                                    | \$0.00<br>\$0.00<br>\$0.00<br>\$0.00<br>\$0.00<br>\$0.00<br>\$0.00<br>\$0.00<br>\$0.00<br>\$0.00<br>\$0.00<br>\$0.00                                                                                                    | \$0.00<br>\$0.00<br>\$0.00<br>\$0.00<br>\$0.00<br>\$0.00<br>\$0.00<br>\$0.00<br>\$0.00<br>\$0.00<br>\$0.00<br>\$0.00<br>\$0.00                                                                                                    | \$0.00<br>\$0.00<br>\$0.00<br>\$0.00<br>\$0.00<br>\$0.00<br>\$0.00<br>\$0.00<br>\$0.00<br>\$0.00<br>\$0.00<br>\$0.00<br>\$0.00                                                                                                    | \$0.00<br>\$0.00<br>\$0.00<br>\$0.00<br>\$0.00<br>\$0.00<br>\$0.00<br>\$0.00<br>\$0.00<br>\$0.00<br>\$0.00<br>\$0.00<br>\$0.00                                                                                                    |       |   |
| Personales<br>Presupuesto<br>Togresos<br>fgresos<br>Bancos                                | 12100-00000-0000-0000-0000<br>12110-00000-0000-                                                                                                    | ALTINO MCLINCIDANTE     Investiones Figuracienas a Ligo Plazo     Depósitos a LP em Moneda Nacional     Depósitos a LP em Moneda Extragiste     Tindos y Valores a Largo Plazo     Bonos a Largo Plazo     Valores Repersientativos de Deuds a L     Obligociones Negociables Largo Plazo     Fisicionoso, Mand Scottaso Poder     Fisicionoso, Mand Scottaso Poder     Fisicionoso, Mand Scottaso Poder                                                                                                    | \$0.00<br>\$0.00<br>\$0.00<br>\$0.00<br>\$0.00<br>\$0.00<br>\$0.00<br>\$0.00<br>\$0.00<br>\$0.00<br>\$0.00<br>\$0.00                                                                                                    | \$0.00<br>\$0.00<br>\$0.000<br>\$0.000<br>\$0.000<br>\$0.000<br>\$0.000<br>\$0.000<br>\$0.000<br>\$0.000<br>\$0.000<br>\$0.000<br>\$0.000<br>\$0.000<br>\$0.0000<br>\$0.0000<br>\$0.0000<br>\$0.0000<br>\$0.0000<br>\$0.0000<br>\$0.0000<br>\$0.0000<br>\$0.0000<br>\$0.0000<br>\$0.00000<br>\$0.0000<br>\$0.00000<br>\$0.00000<br>\$0.000000<br>\$0.00000<br>\$0.00000000                                                                                                    | \$0.00<br>\$0.00<br>\$0.000<br>\$0.000<br>\$0.000<br>\$0.000<br>\$0.000<br>\$0.000<br>\$0.000<br>\$0.000<br>\$0.0000<br>\$0.0000<br>\$0.0000<br>\$0.0000<br>\$0.0000<br>\$0.0000<br>\$0.0000<br>\$0.0000<br>\$0.0000<br>\$0.0000<br>\$0.0000<br>\$0.0000<br>\$0.0000<br>\$0.0000<br>\$0.0000<br>\$0.00000<br>\$0.00000<br>\$0.00000<br>\$0.00000<br>\$0.00000<br>\$0.00000<br>\$0.000000<br>\$0.00000000                                                                                                    | \$0.00<br>\$0.00<br>\$0.000<br>\$0.000<br>\$0.000<br>\$0.000<br>\$0.000<br>\$0.000<br>\$0.000<br>\$0.0000<br>\$0.0000<br>\$0.0000<br>\$0.0000<br>\$0.0000<br>\$0.0000<br>\$0.0000<br>\$0.0000<br>\$0.0000<br>\$0.0000<br>\$0.0000<br>\$0.0000<br>\$0.0000<br>\$0.0000<br>\$0.0000<br>\$0.0000<br>\$0.0000<br>\$0.0000<br>\$0.0000<br>\$0.0000<br>\$0.00000<br>\$0.00000<br>\$0.00000<br>\$0.00000<br>\$0.00000<br>\$0.000000<br>\$0.00000000                                                                                                    |       |   |
| Personales Presupuesto Tagresos Foresos Bancos Almacenes v activo                         | 12100         0.0000         0.0000         0.0000         0.0000         0.0000         0.0000         0.0000         0.0000         0.0000         0.0000         0.0000         0.0000         0.0000         0.0000         0.0000         0.0000         0.0000         0.0000         0.0000         0.0000         0.0000         0.0000         0.0000         0.0000         0.0000         0.0000         0.0000         0.0000         0.0000         0.0000         0.0000         0.0000         0.0000         0.0000         0.0000         0.0000         0.0000         0.0000         0.0000         0.0000         0.0000         0.0000         0.0000         0.0000         0.0000         0.0000         0.0000         0.0000         0.0000         0.0000         0.0000         0.0000         0.0000         0.0000         0.0000         0.0000         0.0000         0.0000         0.0000         0.0000         0.0000         0.0000         0.0000         0.0000         0.0000         0.0000         0.0000         0.0000         0.0000         0.0000         0.0000         0.0000         0.0000         0.0000         0.0000         0.0000         0.0000         0.0000         0.0000         0.0000         0.0000         0.0000         0.0000         0.0000 </td <td>AL INCINCIENCIDENT E<br/>Inversiones E Largo Plazo<br/>Inversiones E Largo Plazo<br/>Degódatos a LP en Monedá Itacional<br/>Degódatos a LP en Monedá Itacional<br/>Degódatos a LP en Monedá Itacional<br/>Degódatos a LP en Monedá Itacional<br/>Districtura e Largo Plazo<br/>Bonos a Largo Plazo<br/>Valores Representativos de Deudos a L<br/>Obros Valores a Largo Plazo<br/>Ficiacionnisos. Mard y Contratos A<br/>Ficiacionosos. Mard y Contratos Poder<br/>Ficiacionoso. Mard y Contratos Poder<br/>Ficiacionoso. Mard y Contratos Poder</td> <td>\$0.00<br/>\$0.00<br/>\$0.00<br/>\$0.00<br/>\$0.00<br/>\$0.00<br/>\$0.00<br/>\$0.00<br/>\$0.00<br/>\$0.00<br/>\$0.00<br/>\$0.00<br/>\$0.00<br/>\$0.00</td> <td>\$0.00<br/>\$0.00<br/>\$0.000<br/>\$0.000<br/>\$0.000<br/>\$0.000<br/>\$0.000<br/>\$0.000<br/>\$0.0000<br/>\$0.0000<br/>\$0.0000<br/>\$0.0000<br/>\$0.0000\$0000<br/>\$0.0000<br/>\$0.0000<br/>\$0.00000<br/>\$0.0000<br/>\$0.00000<br/>\$0.0000<br/>\$0.00000<br/>\$0.00000<br/>\$0.00000<br/>\$0.00000000</td> <td>\$0.00<br/>\$0.00<br/>\$0.000<br/>\$0.000<br/>\$0.000<br/>\$0.000<br/>\$0.000<br/>\$0.000<br/>\$0.000<br/>\$0.000<br/>\$0.0000<br/>\$0.0000<br/>\$0.0000<br/>\$0.0000<br/>\$0.0000<br/>\$0.0000<br/>\$0.0000<br/>\$0.0000<br/>\$0.0000<br/>\$0.0000<br/>\$0.0000<br/>\$0.0000<br/>\$0.0000<br/>\$0.0000<br/>\$0.0000<br/>\$0.00000<br/>\$0.00000<br/>\$0.00000<br/>\$0.00000<br/>\$0.00000000</td> <td>\$0.00<br/>\$0.00<br/>\$0.000<br/>\$0.000<br/>\$0.000<br/>\$0.000<br/>\$0.000<br/>\$0.000<br/>\$0.000<br/>\$0.000<br/>\$0.0000<br/>\$0.0000\$0000\$000<br/>\$0.0000\$0000\$0000\$0000\$000\$</td> <td></td> <td></td> | AL INCINCIENCIDENT E<br>Inversiones E Largo Plazo<br>Inversiones E Largo Plazo<br>Degódatos a LP en Monedá Itacional<br>Degódatos a LP en Monedá Itacional<br>Degódatos a LP en Monedá Itacional<br>Degódatos a LP en Monedá Itacional<br>Districtura e Largo Plazo<br>Bonos a Largo Plazo<br>Valores Representativos de Deudos a L<br>Obros Valores a Largo Plazo<br>Ficiacionnisos. Mard y Contratos A<br>Ficiacionosos. Mard y Contratos Poder<br>Ficiacionoso. Mard y Contratos Poder<br>Ficiacionoso. Mard y Contratos Poder                                                                                                    | \$0.00<br>\$0.00<br>\$0.00<br>\$0.00<br>\$0.00<br>\$0.00<br>\$0.00<br>\$0.00<br>\$0.00<br>\$0.00<br>\$0.00<br>\$0.00<br>\$0.00<br>\$0.00                                                                                                    | \$0.00<br>\$0.00<br>\$0.000<br>\$0.000<br>\$0.000<br>\$0.000<br>\$0.000<br>\$0.000<br>\$0.0000<br>\$0.0000<br>\$0.0000<br>\$0.0000<br>\$0.0000\$0000<br>\$0.0000<br>\$0.0000<br>\$0.00000<br>\$0.0000<br>\$0.00000<br>\$0.0000<br>\$0.00000<br>\$0.00000<br>\$0.00000<br>\$0.00000000                                                                                                    | \$0.00<br>\$0.00<br>\$0.000<br>\$0.000<br>\$0.000<br>\$0.000<br>\$0.000<br>\$0.000<br>\$0.000<br>\$0.000<br>\$0.0000<br>\$0.0000<br>\$0.0000<br>\$0.0000<br>\$0.0000<br>\$0.0000<br>\$0.0000<br>\$0.0000<br>\$0.0000<br>\$0.0000<br>\$0.0000<br>\$0.0000<br>\$0.0000<br>\$0.0000<br>\$0.0000<br>\$0.00000<br>\$0.00000<br>\$0.00000<br>\$0.00000<br>\$0.00000000                                                                                                    | \$0.00<br>\$0.00<br>\$0.000<br>\$0.000<br>\$0.000<br>\$0.000<br>\$0.000<br>\$0.000<br>\$0.000<br>\$0.000<br>\$0.0000<br>\$0.0000\$0000\$000<br>\$0.0000\$0000\$0000\$0000\$000\$                                                                                                    |       |   |
| Personales  Presupuesto  Ingresos  Egresos Bancos  Almacenes y activo                     | 12100-00000-0000-0000-0000<br>12110-00000-0000-0000-0000<br>12110-00000-0000-0000-0000<br>1212-00000-0000-0000-0000<br>12122-00000-0000-0000-0000<br>12122-00000-0000-0000-0000<br>12122-00000-0000-0000-0000<br>12131-00000-0000-0000-0000<br>12131-00000-0000-0000-0000<br>12133-00000-0000-0000-0000<br>12133-00000-0000-0000-0000<br>12133-00000-0000-0000-0000-0000<br>12133-00000-0000-0000-0000-0000<br>12133-00000-00000-0000-0000-0000<br>12133-00000-00000-0000-0000-0000<br>12133-00000-00000-0000-0000-0000<br>12133-00000-00000-0000-0000-0000<br>12133-00000-00000-0000-0000-0000<br>12133-00000-00000-0000-0000-0000<br>12133-00000-00000-0000-0000-0000<br>12133-00000-0000-0000-0000-0000-0000<br>12133-0000-00000-0000-0000-0000-0000<br>12133-0000-00000-0000-0000-0000-0000<br>12133-0000-0000-0000-0000-0000-0000<br>12133-0000-00000-0000-0000-0000-0000-000                                                                                                    | AL THO MC LINCOLAVIE<br>Investiones Financienas a Largo Plazo<br>Depósitos a UP am Moneda Nacional<br>Depósitos a UP am Moneda Extrajenze<br>Thulos y Valores a Largo Plazo<br>Bonos a Largo Plazo<br>Valores Repersentativos de Deuda a L<br>Obligaciones Negociabes a Largo Plaz<br>Pielocomisos, Mand y Contratos A<br>Fideicomisos, Mand y Contratos Poder<br>Fideicomisos, Mand y Contratos Poder<br>Fideicomisos, Mand y Contratos Poder<br>Fideicomisos, Vandratos Poder<br>Fideicomisos, Vandratos Deforer<br>Fideicomisos, Vandratos Deforer<br>Fideicomisos, Vandratos Deforer<br>Fideicomisos, Vandratos Deforer<br>Fideicomisos, Vandratos Deforer<br>Fideicomisos, Vandratos Deforers y                                                                                                    | \$0.00<br>\$0.00<br>\$0.00<br>\$0.00<br>\$0.00<br>\$0.00<br>\$0.00<br>\$0.00<br>\$0.00<br>\$0.00<br>\$0.00<br>\$0.00<br>\$0.00<br>\$0.00<br>\$0.00<br>\$0.00<br>\$0.00<br>\$0.00                                                                                                    | \$0.00<br>\$0.00<br>\$0.000\$00<br>\$0.000\$00<br>\$0.000\$00\$00\$00\$00\$00\$00\$00\$00\$00\$00\$00\$                                                                                                    | \$0.00<br>\$0.00<br>\$0.000\$<br>\$0.000\$<br>\$0.0                                       | \$0.00<br>\$0.00<br>\$0.000<br>\$0.000<br>\$0.000<br>\$0.000<br>\$0.000<br>\$0.000<br>\$0.000<br>\$0.000<br>\$0.000<br>\$0.000<br>\$0.000<br>\$0.000<br>\$0.000<br>\$0.000<br>\$0.000<br>\$0.0000\$000<br>\$0.0000\$000<br>\$0.0000\$000<br>\$0.0000\$0000\$000\$                                                                                                    |       |   |
| Personales Presupuesto Trapesos Egresos Bancos Almacenes y activo                         | 12100-0000-0000-0000-0000           12110-00000-0000-0000-0000-0000           12110-00000-0000-0000-0000           12112-00000-0000-0000-0000           1212-00000-0000-0000-0000           1212-00000-0000-0000-0000           1212-00000-0000-0000-0000           1212-00000-0000-0000-0000           1212-00000-0000-0000-0000           1212-00000-0000-0000-0000           1212-00000-0000-0000-0000           1212-00000-0000-0000-0000           1212-00000-0000-0000-0000           1213-00000-0000-0000-0000           1213-00000-0000-0000-0000           1213-00000-0000-0000-0000           1213-00000-0000-0000-0000           1213-00000-0000-0000-0000           1213-00000-0000-0000-0000           1213-00000-0000-0000-0000-0000           1213-00000-0000-0000-0000-0000           1213-00000-0000-0000-0000-0000           1213-00000-0000-0000-0000-0000           1213-00000-0000-0000-0000-0000           1213-00000-00000-0000-0000-0000           1213-00000-00000-0000-0000-0000           1213-00000-00000-0000-0000-0000           1213-00000-00000-0000-0000-0000           1213-00000-00000-0000-0000-0000                                                                                                    | ALTRO INC CIRCUPAT     Investiones Financieras a Largo Plazo     Investiones Elargo Plazo     Degódatos a LP en Monedá Itacional     Degódatos a LP en Monedá Itacional     Degódatos a LP en Monedá Itacional     Degódatos a LP en Monedá Itacional     Degódatos a LP en Monedá Itacional     Degódatos a LP en Monedá Itacional     Degódatos a LP en Monedá Itacional     Disos Valores a Largo Plazo     Ficiacionisco. Mand Constatos Adel     Ficiacionisco. Mand y Contratos Poder     Ficiacionisco. Mand y Contratos Poder     Ficiacionisco. Mand y Contratos Poder     Ficiacionisco. Mand y Contratos Poder     Ficiacionisco. Services y Contratos Poder     Ficiacionisco y Contratos Poder     Ficiacionisco     Ficiacionisco     Ficiacionisco     Fic      | \$0.00<br>\$0.00<br>\$0.000<br>\$0.000<br>\$0.000<br>\$0.000<br>\$0.000<br>\$0.000<br>\$0.000<br>\$0.000<br>\$0.000<br>\$0.0000<br>\$0.0000<br>\$0.0000<br>\$0.0000<br>\$0.0000<br>\$0.0000<br>\$0.0000<br>\$0.0000<br>\$0.0000<br>\$0.0000<br>\$0.0000<br>\$0.0000<br>\$0.0000<br>\$0.0000<br>\$0.0000<br>\$0.0000<br>\$0.0000<br>\$0.0000<br>\$0.0000<br>\$0.0000<br>\$0.0000<br>\$0.0000<br>\$0.00000<br>\$0.00000<br>\$0.00000<br>\$0.00000<br>\$0.00000<br>\$0.000000<br>\$0.00000000 | \$0.00<br>\$0.00<br>\$0.000<br>\$0.000<br>\$0.000<br>\$0.000<br>\$0.000<br>\$0.000<br>\$0.000<br>\$0.000<br>\$0.000<br>\$0.000<br>\$0.000<br>\$0.000<br>\$0.000<br>\$0.000<br>\$0.000<br>\$0.000<br>\$0.000<br>\$0.000<br>\$0.0000<br>\$0.0000<br>\$0.0000<br>\$0.0000<br>\$0.0000<br>\$0.0000<br>\$0.0000<br>\$0.0000<br>\$0.0000<br>\$0.0000<br>\$0.0000<br>\$0.0000<br>\$0.0000<br>\$0.00000<br>\$0.0000<br>\$0.00000<br>\$0.0000<br>\$0.0000<br>\$0.00000<br>\$0.00000<br>\$0.00000<br>\$0.00000<br>\$0.000000<br>\$0.00000000                                                                                                    | 30.00<br>\$0.00<br>\$0.000<br>\$0.000<br>\$0.000<br>\$0.000<br>\$0.000<br>\$0.0000<br>\$0.000<br>\$0.000<br>\$0.000<br>\$0 | \$0.00<br>\$0.00<br>\$0.00 |       |   |
| Personales  Presupuesto  Ingresos  Egresos Bancos Almacenes y activo Reportes             | 12109-00009-0000-0000-000<br>12119-00009-0000-0000-0000<br>12119-00009-0000-0000-0000<br>1212-00009-0000-0000-0000<br>12122-00009-0000-0000-0000<br>12122-00009-0000-0000-0000<br>12122-00009-0000-0000-0000<br>12123-00009-0000-0000-0000<br>12131-00009-0000-0000-0000<br>12133-00009-0000-0000-0000<br>12133-00009-0000-0000-0000<br>12133-00009-0000-0000-0000<br>12133-00009-0000-0000-0000<br>12133-0000-0000-0000-0000<br>12133-0000-0000-0000-0000<br>12133-0000-0000-0000-0000<br>12133-0000-0000-0000-0000<br>12135-00000-0000-0000-0000<br>12135-0000-0000-0000-0000<br>12135-00000-0000-0000-0000<br>12135-00000-0000-0000-0000<br>12135-00000-0000-0000-0000-0000<br>12135-0000-0000-0000-0000-0000<br>12135-0000-0000-0000-0000-0000<br>12135-0000-0000-0000-0000-0000<br>0000-0000-00                                                                                                    | A. THO MC CIRCUPAT     Investions Financiena a Largo Plazo     Depósition a UF am Kenne Nacional     Depósition a UF am Kenne Nacional     Depósition a UF am Kenne Karaginar     Thulos y Valores a Largo Plazo     Bonos a Largo Plazo     Valores Repersentativos de Deuda a L     Obligociones Negociables a Largo Plazo     Fidecomisos, Mand y Contratos Poder     Fidecomisos, Mand y Contratos Poder     Fidecomisos, Vandra y Contratos Poder     Fidecomisos, Vandra y Contratos Poder     Fidecomisos, Vandra y Contratos Poder     Fidecomisos, Vandra No. Bergnes y     Fidecomisos y Contratos No. Bergnes y     Fidecomisos y Contratos Poder     Fidecomisos y Contratos Poder                                                                                                    | \$0,00<br>\$0,00<br>\$0,000\$}                                                                                                    | \$0.00<br>\$0.00<br>\$0.000<br>\$0.000<br>\$0.000<br>\$0.000<br>\$0.000<br>\$0.000<br>\$0.000<br>\$0.000<br>\$0.000<br>\$0.000<br>\$0.000<br>\$0.000<br>\$0.000<br>\$0.000<br>\$0.000<br>\$0.0000<br>\$0.0000<br>\$0.0000<br>\$0.0000<br>\$0.0000<br>\$0.0000<br>\$0.0000<br>\$0.0000<br>\$0.0000<br>\$0.0000<br>\$0.0000<br>\$0.0000<br>\$0.0000<br>\$0.0000<br>\$0.0000<br>\$0.0000<br>\$0.0000<br>\$0.0000<br>\$0.0000<br>\$0.0000<br>\$0.00000<br>\$0.0000<br>\$0.00000<br>\$0.00000<br>\$0.00000<br>\$0.00000<br>\$0.00000000                                                                                                    | 80.00<br>\$0.00<br>\$0.000<br>\$0.000<br>\$0.000<br>\$0.000<br>\$0.000<br>\$0.000<br>\$0.000<br>\$0.000<br>\$0.000<br>\$0.0000\$0<br>\$0.0000\$000\$                                                                                                    | \$0.00<br>\$0.00<br>\$0.000<br>\$0.000<br>\$0.000<br>\$0.000<br>\$0.000<br>\$0.000<br>\$0.000<br>\$0.000<br>\$0.0000<br>\$0.0000<br>\$0.0000<br>\$0.0000<br>\$0.0000<br>\$0.0000<br>\$0.0000<br>\$0.0000<br>\$0.0000<br>\$0.0000<br>\$0.0000<br>\$0.0000<br>\$0.0000<br>\$0.0000<br>\$0.0000<br>\$0.00000<br>\$0.0000<br>\$0.00000<br>\$0.0000<br>\$0.0000<br>\$0.00000<br>\$0.00000<br>\$0.00000<br>\$0.00000<br>\$0.000000<br>\$0.00000000                                                                                                    |       |   |
| Personales Presupuesto Tugresos Egresos Bancos Almacenes y activo Reportes                | 12100-0000-0000-0000         0000           12110-00000-0000-0000-0000         0000           12110-00000-0000-0000-0000         0000           12110-00000-0000-0000-0000         0000           12120-00000-0000-0000-0000         0000           12120-00000-0000-0000-0000         0000           12120-00000-0000-0000-0000         12120-00000-0000-0000           12120-00000-0000-0000-0000         12120-00000-0000-0000           12120-00000-0000-0000-0000         12120-00000-0000-0000           12120-00000-0000-0000-0000         12120-00000-0000-0000           12120-00000-0000-0000-0000         12130-00000-0000-0000           12130-00000-0000-0000-0000         12130-00000-0000-0000           12130-00000-0000-0000-0000         12130-00000-0000-0000-0000           12130-00000-0000-0000-0000-0000         12130-00000-0000-0000-0000           12130-00000-0000-0000-0000-0000         12130-00000-0000-0000-0000-0000           12130-00000-0000-0000-0000-0000         12130-00000-0000-0000-0000-0000           12130-00000-0000-0000-0000-0000-0000-000                                                                                                    | Al. THO MC CIRCUPAT     Investiones Financieras a Largo Plazo     Investiones a Largo Plazo     Degódatos a LP en Moneda Itacional     Degódatos a LP en Moneda Itacional     Degódatos a LP en Moneda Itacional     Degódatos a LP en Moneda Itacional     Degódatos a LP en Moneda Itacional     Degódatos a LP en Moneda Itacional     Disos Valores a Largo Plazo     Piciacionaso. Mand y Contratos Ad     Piciacionaso. Mand y Contratos Poder     Piciacionaso. Mand y Contratos Poder     Piciacionaso y Contratos Poder     Piciacionaso y Cont      | \$0.00<br>\$0.00<br>\$0.000<br>\$0.00<br>\$0.000<br>\$0.000<br>\$0.000<br>\$0.000<br>\$0.000<br>\$0.000<br>\$0.000<br>\$0.000<br>\$0.0000<br>\$0.000<br>\$0.0000<br>\$0.0000<br>\$0.0000<br>\$0.0000<br>\$0.0000<br>\$0.0000<br>\$0.0000<br>\$0.0000<br>\$0.0000<br>\$0.0000<br>\$0.00000<br>\$0.0000<br>\$0.00000<br>\$0.00000<br>\$0.0000000<br>\$0.00000000                                                                                                    | \$0.00<br>\$0.00<br>\$0.000<br>\$0.000<br>\$0.000<br>\$0.000<br>\$0.000<br>\$0.000<br>\$0.000<br>\$0.0000<br>\$0.0000<br>\$0.0000<br>\$0.0000<br>\$0.0000<br>\$0.0000<br>\$0.0000<br>\$0.0000<br>\$0.0000<br>\$0.0000<br>\$0.0000<br>\$0.0000<br>\$0.00000<br>\$0.00000<br>\$0.00000000                                                                                                    | 30.00<br>\$0.00<br>\$0.000<br>\$0.000<br>\$0.000<br>\$0.000<br>\$0.000<br>\$0.000<br>\$0.000<br>\$0.000<br>\$0.0000\$0<br>\$0.0000\$0<br>\$0.0000\$0<br>\$0.0000\$0<br>\$0.0000\$0<br>\$0.0000\$0<br>\$0.0000\$0<br>\$0.0000\$0<br>\$0.0000\$0<br>\$0.0000\$000\$                                                                                                    | \$0.00<br>\$0.00<br>\$0.00 |       |   |
| Personales  Presupuesto  Togresos  Egresos  Almaccnes y activo  Reportes  Administración  | 12109-00009-0000-0000-000<br>1211-00009-0000-0000-0000<br>1211-00009-0000-0000-0000<br>1212-00009-0000-0000-0000<br>1212-00009-0000-0000-0000<br>12122-00009-0000-0000-0000<br>12122-00009-0000-0000-0000<br>12123-00009-0000-0000-0000<br>12131-00009-0000-0000-0000<br>12133-00009-0000-0000-0000<br>12133-00009-0000-0000-0000<br>12133-00009-0000-0000-0000<br>12133-00009-0000-0000-0000<br>12133-00009-0000-0000-0000<br>12133-00009-0000-0000-0000<br>12133-00009-0000-0000-0000<br>12133-00009-0000-0000-0000<br>12133-00009-0000-0000-0000<br>12133-00000-0000-0000-0000<br>12133-00009-0000-0000-0000<br>12133-0000-0000-0000-0000<br>12133-0000-0000-0000-0000-0000<br>12133-0000-0000-0000-0000-0000<br>12133-0000-0000-0000-0000-0000<br>12133-00000-0000-0000-0000-0000<br>0000-0000-                                                                                                    | A. THO MC CIRCUPAT<br>Investions Financies a Largo Plazo<br>Depósitos a U-any Mazo<br>Depósitos a U-any Mazo<br>Depósitos a U-any Mazo<br>Tudos y Valores a Largo Plazo<br>Exono a Largo Plazo<br>Valores Representativos de Deuda a L<br>Obligaciones Negociabes a Largo Plaz<br>Pielocomiso, Mand Scota su Largo Plazo<br>Fielocomiso, Mand y Contratos Ad-<br>Fielocomiso, Mand y Contratos Poder<br>Fielocomiso, Vandratos Poder<br>Fielocomiso y Contratos Defranceiros<br>Pielocomiso y Contratos Defranceiros<br>Fielocomiso y Contratos Poder<br>Fielocomiso y Contratos Municipion<br>Fielocomiso y Contratos Municipion                                                                                                    | 30,00<br>30,00<br>30,00<br>50,00<br>50,000<br>50,000<br>50,0000<br>50,0000<br>50,000<br>50,000<br>50,00                                                                                                    | \$0.00<br>\$0.00<br>\$0.000<br>\$0.000<br>\$0.000<br>\$0.000<br>\$0.000<br>\$0.000<br>\$0.000<br>\$0.000<br>\$0.0000<br>\$0.0000<br>\$0.0000<br>\$0.0000<br>\$0.0000<br>\$0.0000<br>\$0.0000<br>\$0.0000<br>\$0.0000<br>\$0.0000<br>\$0.0000<br>\$0.0000<br>\$0.00000<br>\$0.00000<br>\$0.00000<br>\$0.00000<br>\$0.00000000                                                                                                    | 30 00<br>\$0 00<br>\$0                                                                                                    | \$0.00<br>\$0.00<br>\$0.00 |       |   |
| Personales Presupuesto Ingresos Egresos Bancos Almacenes y activo Reportes Administración | 12100-00000-0000-0000         0000           12110-00000-0000-0000-0000         0000           12110-00000-0000-0000-0000         0000           12110-00000-0000-0000-0000         0000           12120-00000-0000-0000-0000         0000           12120-00000-0000-0000-0000         0000           12120-00000-0000-0000-0000         12120           12120-00000-0000-0000-0000         12120           12120-00000-0000-0000-0000         12120           12120-00000-0000-0000-0000         12120           12120-00000-0000-0000-0000         12120           12130-00000-0000-0000-0000         12130-00000-0000-0000           12130-00000-0000-0000-0000-0000         12130-00000-0000-0000-0000           12130-00000-0000-0000-0000-0000         12130-00000-0000-0000-0000           12130-00000-0000-0000-0000-0000         12130-00000-0000-0000-0000-0000           12130-00000-0000-0000-0000-0000-0000         12130-00000-0000-0000-0000-0000           12130-00000-00000-0000-0000-0000-0000         12130-00000-0000-0000-0000-0000           12130-00000-00000-0000-0000-0000         12130-00000-0000-0000-0000           12130-00000-00000-0000-0000-0000         12130-00000-0000-0000-0000           12130-00000-00000-0000-0000-0000         12130-00000-0000-0000-0000           12130-00000-00000-0000-0000         12130-00000-0000                                                                                                    | ALTRO NO CIRCUPAT     Investiones Financieras a Largo Plazo     Investiones i Largo Plazo     Degódatos a LP en Moneda Itacional     Degódatos a LP en Moneda Itacional     Degódatos a LP en Moneda Itacional     Degódatos a LP en Moneda Itacional     Degódatos a LP en Moneda Itacional     Degódatos a LP en Moneda Itacional     Disos Valores a Largo Plazo     Picieconisos. Mend y Contratos A     Picieconisos. Mend y Contratos Polar     Picieconisos. Mend y Contratos Polar     Picieconisos. Mend y Contratos Polar     Picieconisos. Mend y Contratos Polar     Picieconisos. Mend y Contratos Polar     Picieconisos y Contratos Polar     Picieconisos y Contratos Polar     Picieconisos y Contratos Polar     Picieconisos y Contratos Polar     Picieconisos y Contratos Polar     Picieconisos y Contratos Polar     Picieconisos y Contratos Polare     Picieconisos y Contratos Polare     Picie      | \$40         00           \$50         00           \$50         00           \$50         00           \$50         00           \$50         00           \$50         00           \$50         00           \$50         00           \$50         00           \$50         00           \$50         00           \$50         00           \$50         00           \$50         00           \$50         00           \$50         00           \$50         00           \$50         00           \$50         00           \$50         00           \$50         00           \$50         00           \$50         00           \$50         00           \$50         00           \$50         00           \$50         00                                                                                                    | \$0.00<br>\$0.00<br>\$0.000<br>\$0.000<br>\$0.000<br>\$0.000<br>\$0.000<br>\$0.0000<br>\$0.000<br>\$0.000<br>\$0.000<br>\$0.0000 | 30 000<br>\$0 000<br>\$000<br>\$000<br>\$000<br>\$000<br>\$000<br>\$000<br>\$000<br>\$000<br>\$0000<br>\$000<br>\$0000<br>\$00000<br>\$00000<br>\$00000<br>\$000000                                                                                                    | \$0.00<br>\$0.00<br>\$0.00 |       |   |

| Archivo Inicio                 |          |                        |                                                                                                    | Clip - NE                            | XTCODE 08                                                                           |                                                   |                                              |                                              |                                              | - 6   | x x                        |
|--------------------------------|----------|------------------------|----------------------------------------------------------------------------------------------------|--------------------------------------|-------------------------------------------------------------------------------------|---------------------------------------------------|----------------------------------------------|----------------------------------------------|----------------------------------------------|-------|----------------------------|
| Movimientos Saldos Usuari      | io 🔏 Car | mbia<br>rrar si<br>min | r contraseña 🤌 Documentos por contabil<br>esión 🧕 Genera nueva base de dat<br>Importación de datos 🛩<br>Utilerías | izar Marina<br>tos Gierre<br>ejercio | de Soporte<br>No Ayuda                                                              |                                                   |                                              |                                              |                                              |       |                            |
| Presupuesto                    |          | pri                    | esupuesto inicial                                                                                                 |                                      |                                                                                     |                                                   |                                              |                                              |                                              |       |                            |
| Presupuesto                    |          | Ej                     | ercicios 2014 - 😿 Modificar                                                                                       | Autoriza                             | r 🔍 Observaciones 🐉 Im                                                              | portar de Excel 👔 Exp                             | ortar a Excel                                | Contabilizar                                 |                                              |       |                            |
| Inicial Movimientos Etiquetado |          |                        | Autorizar el presupuesto inici                                                                                    | ial                                  | Fecha de auto                                                                       | vización                                          | 10 2014                                      |                                              |                                              |       |                            |
| Saldos                         |          |                        | Cuenta                                                                                                    | 0                                    | escripción                                                                          | Total                                             |                                              | Febrero                                      | Marzo                                        | Abril |                            |
| Caldre                         | -        |                        |                                                                                                    |                                      |                                                                                     |                                                   |                                              |                                              |                                              |       | -                          |
| Personales                     |          |                        | 12000-00000-00000-0000-0000<br>12100-00000-0000-                                                                  | A                                    | CTIVO NO CIRCULANTE<br>rversiones Financieras a Largo P<br>rversiones a Largo Plazo | \$300,000.00<br>lazo \$300,000.00<br>\$300,000.00 | \$100,000.00<br>\$100,000.00<br>\$100,000.00 | \$100,000.00<br>\$100,000.00<br>\$100,000.00 | \$100,000.00<br>\$100,000.00<br>\$100,000.00 |       | \$0.00<br>\$0.00<br>\$0.00 |
| *                              |          |                        | 12111-00000-0000-0000-0000                                                                                        | 0                                    | epósitos a LP en Moneda Nacion                                                      | al \$300,000.00                                   | \$100,000.00                                 | \$100,000.00                                 | \$100,000.00                                 |       | \$0.00                     |
| SPresupuesto                   |          | •                      | 12112-00000-00000-0000-0000                                                                                       | 0                                    | epósitos a LP en Moneda Extran                                                      | era \$0.00                                        | \$0.00                                       | \$0.00                                       | \$0.00                                       |       | \$0.00                     |
|                                |          |                        | 12120-00000-00000-0000-0000                                                                                       | Т                                    | itulos y Valores a Largo Plazo                                                      | \$0.00                                            | \$0.00                                       | \$0.00                                       | \$0.00                                       |       | \$0.00                     |
| 🔊 Ingresos                     |          |                        | 12121-00000-0000-0000-0000                                                                                        | E                                    | lonos a Largo Plazo                                                                 | \$0.00                                            | \$0.00                                       | \$0.00                                       | \$0.00                                       |       | \$0.00                     |
|                                |          |                        | 12122-00000-0000-0000-0000                                                                                        | V                                    | alores Representativos de Deuda                                                     | nal \$0.00                                        | \$0.00                                       | \$0.00                                       | \$0.00                                       |       | \$0.00                     |
| Foresos                        |          |                        | 12123-00000-00000-0000                                                                                            | C                                    | bligaciones Negociables a Largo                                                     | Pla \$0.00                                        | \$0.00                                       | \$0.00                                       | \$0.00                                       |       | \$0.00                     |
| 1                              |          |                        | 12129-00000-0000-0000-0000                                                                                        | C                                    | tros Valores a Largo Plazo                                                          | \$0.00                                            | \$0.00                                       | \$0.00                                       | \$0.00                                       |       | \$0.00                     |
|                                |          |                        | 12130-00000-0000-0000-0000                                                                                        | F                                    | ideicomisos, Mandatos y Contrat                                                     | os A \$0.00                                       | \$0.00                                       | \$0.00                                       | \$0.00                                       |       | \$0.00                     |
| Bancos                         |          |                        | 12131-00000-00000-0000-0000                                                                                       |                                      | ideicomisos. Mand y Contratos d                                                     | el P \$0.00                                       | \$0.00                                       | \$0.00                                       | \$0.00                                       |       | \$0.00                     |
|                                |          |                        | 12132-00000-0000-0000-0000                                                                                        | 1                                    | ideicomisos. Mand y Contratos P                                                     | oder \$0.00                                       | \$0.00                                       | \$0.00                                       | \$0.00                                       |       | \$0.00                     |
| Almacenes y activo             |          |                        | 12133-00000-0000-0000-0000                                                                                        |                                      | idercomisos, Mand y Contratos F                                                     | oder \$0.00                                       | \$0.00                                       | \$0.00                                       | \$0.00                                       |       | \$0.00                     |
| -                              |          |                        | 12134-00000-00000-0000                                                                                            | F.                                   | ideicomisos y Contratos No Emp                                                      | res y \$0.00                                      | \$0,00                                       | \$0,00                                       | \$0.00                                       |       | 50.00                      |
| E han in                       |          |                        | 12135-0000-0000-0000-0000                                                                                         |                                      | ideicomisos y Contratos Empres                                                      | yn \$0.00                                         | \$0.00                                       | \$0.00                                       | \$0.00                                       |       | 50.00                      |
| Reportes                       |          |                        | 12136-0000-0000-0000-0000                                                                                         | -                                    | ideicomisos y Contratos Financi                                                     | eros \$0.00                                       | \$0.00                                       | \$0.00                                       | \$0.00                                       |       | 50.00                      |
|                                |          |                        | 12137-00000-0000-0000-0000                                                                                        |                                      | idercomisos y Contratos Empres                                                      | Enti \$0.00                                       | \$0.00                                       | \$0.00                                       | \$0.00                                       |       | 50.00                      |
| Administración                 |          |                        | 12138-0000-0000-0000-0000                                                                                         | -                                    | idercomisos y Contratos Municip                                                     | \$0.00                                            | \$0.00                                       | \$0.00                                       | \$0.00                                       |       | \$0.00                     |
| -                              |          |                        | 12139-00000-0000-0000                                                                                             |                                      | ideicomisos y Contratos Empres                                                      | S0.00                                             | \$0.00                                       | \$0.00                                       | \$0.00                                       |       | 50.00                      |
| 22                             |          |                        | 17140-00000-0000-0000-0000                                                                                        |                                      | Cuentas                                                                             | 87663 \$300,000,00                                | \$100,000,00                                 | \$100 000 00                                 | \$100,000,00                                 | Ê.    | \$0.00                     |
| Opciones y seguridad           |          | 4                      |                                                                                                    |                                      |                                                                                     |                                                   |                                              |                                              |                                              |       |                            |

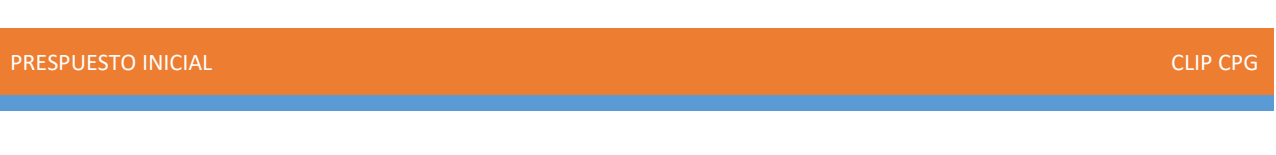

4. Cuando terminemos la captura de los montos en cada cuenta, elegimos la opción **Exportar a Excel** para hacer alguna modificación y generar un respaldo de la información.

| Ø Guardar como                 |                                                      | ×           | 08)                            |                    |               |              |              | - 0       | ×         |
|--------------------------------|------------------------------------------------------|-------------|--------------------------------|--------------------|---------------|--------------|--------------|-----------|-----------|
| ← → × ↑ 📙 « Escri > Presupu    | esto Inicial 2 マ む Buscar en Presupuest              | o Inicial 🔎 |                                |                    |               |              |              |           | - 1       |
| Organizar 🔻 Nueva carpeta      |                                                      | ··· 🕜       |                                |                    |               |              |              |           |           |
| Presupuesto Inic ^ Nombre      | Fecha de modifica                                    | Tipo        | porte                          |                    |               |              |              |           |           |
| VIATICOS                       |                                                      |             | unda.                          |                    |               |              |              |           |           |
|                                | Ningún elemento coincide con el criterio de búsqueda | L.          | vyuda                          |                    |               |              |              |           | _         |
| ConeDrive                      |                                                      |             |                                |                    |               |              |              |           |           |
| Esta anvian                    |                                                      |             | Ibservaciones 🗦 Importa        | r de Excel 🛛 🏠 Exp | ortar a Excel | Contabilizar |              |           |           |
| este equipo                    |                                                      |             | Casha da autorizan             |                    |               |              |              |           |           |
| 🕂 Descargas                    |                                                      |             | r echa de adionizad            |                    |               |              |              |           |           |
| 🗄 Documentos                   |                                                      |             |                                |                    |               |              |              |           |           |
| Escritorio                     |                                                      |             | PRESUPUESTO INICIA             | L EJERCICIO 2014   |               |              |              |           |           |
| - Imianas                      |                                                      |             | ón                             | Total              |               | Febrero      | Marzo        | Abril     |           |
| imagenes                       |                                                      |             |                                |                    |               |              |              |           |           |
| Musica                         |                                                      |             | IO CIRCULANTE                  | \$300,000.00       | \$100,000.00  | \$100,000.00 | \$100,000.00 | \$0.      | .00       |
| 🗊 Objetos 3D 🗸 🧹               |                                                      |             | Is Financieras a Largo Plazo   | \$300,000.00       | \$100,000.00  | \$100,000.00 | \$100,000.00 | \$0.      | .00       |
|                                |                                                      |             | - is a Largo Plazo             | \$300,000.00       | \$100,000.00  | \$100,000.00 | \$100,000.00 | 50.       | .00       |
| Nombre: Presupuesto Inicial 20 | 018                                                  | ~           | a LP en Moneda Extraniara      | \$300,000.00       | \$100,000.00  | \$100,000.00 | \$100,000.00 | 30.<br>e0 | 00        |
|                                |                                                      |             | Valores a Largo Plazo          | \$0.00             | \$0.00        | \$0.00       | \$0.00       | 50.       |           |
| Tipo: Microsoft Excel (".xis)  |                                                      | ~           | aroo Plazo                     | \$0.00             | \$0.00        | \$0.00       | \$0.00       | 50        | 00        |
|                                |                                                      |             | epresentativos de Deuda a L    | \$0.00             | \$0.00        | \$0.00       | \$0.00       | 50        | 00        |
| Ocultar carnetas               | Guardar                                              | Cancelar    | nes Negociables a Largo Pla    | \$0.00             | \$0.00        | \$0.00       | \$0.00       | \$0.      | 00        |
|                                |                                                      |             | a pres a Largo Plazo           | \$0.00             | \$0.00        | \$0.00       | \$0.00       | \$0       | 00        |
| -                              | 12130-00000-0000-0000-0000                           | Fideico     | misos, Mandatos y Contratos A  | \$0.00             | \$0.00        | \$0.00       | \$0.00       | \$0.      | 00        |
| Pancos                         | 12131-00000-0000-0000-0000                           | Fideico     | misos, Mand y Contratos del P  | \$0.00             | \$0.00        | \$0.00       | \$0.00       | \$0       | 00        |
|                                | 12132-00000-00000-0000-0000                          | Fideico     | misos, Mand y Contratos Poder  | \$0.00             | \$0.00        | \$0.00       | \$0.00       | \$0       | 00        |
| alexandra dia                  | 12133-00000-00000-0000-0000                          | Fideico     | misos, Mand y Contratos Poder  | \$0.00             | \$0.00        | \$0.00       | \$0.00       | \$0       | 00        |
| Almacenes y activo             | 12134-00000-00000-0000-0000                          | Fideico     | misos y Contratos No Empres y  | \$0.00             | \$0.00        | \$0.00       | \$0.00       | \$0       | 00        |
| X                              | 12135-00000-00000-0000-0000                          | Fideico     | misos y Contratos Empres. y n  | \$0.00             | \$0.00        | \$0.00       | \$0.00       | \$0       | 00        |
| Reportes                       | 12136-00000-0000-0000-0000                           | Fideico     | misos y Contratos Financieros  | \$0.00             | \$0.00        | \$0.00       | \$0.00       | \$0       | 00        |
|                                | 12137-00000-0000-0000-0000                           | Fideico     | misos y Contratos Empres. Enti | \$0.00             | \$0.00        | \$0.00       | \$0.00       | \$0       | 00        |
| Administración                 | 12138-00000-00000-0000-0000                          | Fideico     | misos y Contratos Municipios   | \$0.00             | \$0.00        | \$0.00       | \$0.00       | \$0       | 00        |
|                                | 12139-00000-0000-0000-0000                           | Fideico     | misos y Contratos Empres. Priv | \$0.00             | \$0.00        | \$0.00       | \$0.00       | \$0       | 00        |
|                                | 12140-00000-0000-0000-0000                           | Particip    | aciones y Anortaciones de Can  | ¢n m               | \$0.00        | en nn        | \$0.00       | en        | 00        |
|                                |                                                      |             | Cuestas 97CC                   | < (00 000 00       | S100 000 00   | x 100 000 00 | - 100 000 DZ | 4 CO      | 2 E B B B |

| 🕼 🔒 🕤 - Č - 🖁 - 🗋 -     | Presupuesto Inicial 2018 (versio                                 | on 1) [Autoguardado] [Modo de c | compatibilidad] | - Excel    |                  |          |           |        | ?         | x - 8 ×       |
|-------------------------|------------------------------------------------------------------|---------------------------------|-----------------|------------|------------------|----------|-----------|--------|-----------|---------------|
| ARCHIVO INICIO INSERTAR | DISEÑO DE PÁGINA FÓRMULAS DATOS REVISAR VISTA                    | A PRUEBA DE CARGA EQUI          | IPO (           |            |                  |          |           |        |           | yuri castro * |
| Calibri - 11            | · A A = = - & Aiustar texto                                      | al 🔹                            | <b>F</b>        | -          | - <b>*</b>       |          | ∑ Auto    | suma * | A         | <b>34</b>     |
|                         |                                                                  |                                 | in formato Fati | <b>*</b> 🖽 | Elimina.         |          | \rm Relle | enar * | <u> </u>  |               |
|                         | 🕐 • 🗛 • 🗧 🖀 = 🛤 😂 🔛 Combinar y centrar • 💲 • '                   | % 000 % + Condicional * co      | omo tabla • ce  | da • •     | ai ciininai<br>* | *        | e Borr    | ar *   | filtrar * | seleccionar * |
| Portapapeles 12 Fuente  | G Alineación G M                                                 | Número G                        | Estilos         |            | Celdas           |          |           |        | Modificar | ^             |
| A1 × 1 × 1              | fr Eiercicio                                                     |                                 |                 |            |                  |          |           |        |           |               |
| AT                      | Jx Ejercicio                                                     |                                 |                 |            |                  |          |           |        |           |               |
|                         |                                                                  |                                 |                 |            |                  |          |           |        |           |               |
| A B                     | C D                                                              | E                               | F G             | н          | 1                | J 1      | ( L       | M      | N         | 0             |
| 1 Ejercicio Nivel C     | Cuenta Nombre                                                    | Afectable                       | Total Ene       | O Febrero  | Marzo            | Abril Ma | yo Juni   |        | Agosto S  | eptiembre Oct |
| 2 2014 1 12111-0000     | 00-00000-0000 Depósitos a LP en Moneda Extraniara                | 51                              | 30000 1000      | 0 100000   | 100000           | 0        | 0         | 0 0    | 0         | 0             |
| 4 2014 1 12121-0000     | 00-00000-0000 Bonos a Largo Plazo                                | SI                              | 0               | 0 0        | 0                | 0        | 0         | 0 0    | 0         | 0             |
| 5 2014 1 12122-0000     | 00-00000-0000 Valores Representativos de Deuda a LP              | SI                              | 0               | 0 0        | 0                | 0        | 0         | 0 0    | 0         | 0             |
| 6 2014 1 12123-0000     | 00-00000-0000-0000 Obligaciones Negociables a Largo Plazo        | SI                              | 0               | 0 0        | 0                | 0        | 0         | 0 0    | 0         | 0             |
| 7 2014 1 12129-0000     | 00-00000-0000-0000 Otros Valores a Largo Plazo                   | SI                              | 0               | 0 0        | 0                | 0        | 0         | 0 0    | 0         | 0             |
| 8 2014 1 12131-0000     | 00-00000-0000-0000 Fideicomisos, Mand y Contratos del Poder E    | Ejecutivo SI                    | 0               | 0 0        | 0                | 0        | 0         | 0 0    | 0         | 0             |
| 9 2014 1 12132-0000     | 00-00000-0000-0000 Fideicomisos, Mand y Contratos Poder Legis    | slativo SI                      | 0               | 0 0        | 0                | 0        | 0         | 0 0    | 0         | 0             |
| 10 2014 1 12133-0000    | 00-00000-0000-0000 Fideicomisos, Mand y Contratos Poder Judic    | cial SI                         | 0               | 0 0        | 0                | 0        | 0         | 0 0    | 0         | 0             |
| 11 2014 1 12134-0000    | 00-00000-0000-0000 Fideicomisos y Contratos No Empres y no Fi    | inanciero SI                    | 0               | 0 0        | 0                | 0        | 0         | 0 0    | 0         | 0             |
| 12 2014 1 12135-0000    | 00-00000-0000-0000 Fideicomisos y Contratos Empres. y no Finar   | ncieros SI                      | 0               | 0 0        | 0                | 0        | 0         | 0 0    | 0         | 0             |
| 13 2014 1 12136-0000    | 00-00000-0000-0000 Fideicomisos y Contratos Financieros          | SI                              | 0               | 0 0        | 0                | 0        | 0         | 0 0    | 0         | 0             |
| 14 2014 1 12137-0000    | 00-00000-0000-0000 Fideicomisos y Contratos Empres. Entidades    | s Fed. SI                       | 0               | 0 0        | 0                | 0        | 0         | 0 0    | 0         | 0             |
| 15 2014 1 12138-0000    | 00-00000-0000-0000 Fideicomisos y Contratos Municipios           | SI                              | 0               | 0 0        | 0                | 0        | 0         | 0 0    | 0         | 0             |
| 16 2014 1 12139-0000    | 00-00000-0000 Fideicomisos y Contratos Empres. Privadas          | y Part. SI                      | 0               | 0 0        | 0                | 0        | 0         | 0 0    | 0         | 0             |
| 17 2014 1 12141-0000    | 00-00000-0000-0000 Participaciones y Aport Capital LP Sector Pu  | iblico SI                       | 0               | 0 0        | 0                | 0        | 0         | 0 0    | 0         | 0             |
| 18 2014 1 12142-0000    | 00-00000-0000-0000 Participaciones y Aport Capital LP Sector Pri | ivado SI                        | 0               | 0 0        | 0                | 0        | 0         | 0 0    | 0         | 0             |
| 19 2014 1 12143-0000    | 00-00000-0000-0000 Participaciones y Aport Capital LP Sector Ex  | terno SI                        | 0               | 0 0        | 0                | 0        | 0         | 0 0    | 0         | 0             |
|                         | 00-00000-0000 Documentos por Cobrar a Largo Plazo                | SI                              | 0               | 0 0        | 0                | 0        | 0         | 0 0    | 0         | 0             |
| 20 2014 1 12210-0000    | ee eeee eeee eeee becamentes per coordi a caigo naco             |                                 |                 |            |                  |          |           |        |           |               |

5. De igual forma después de exportar podemos Importar de Excel.

| 🖉   📂 🥻   =<br>Archivo Inicio |            |                                         |                                                                | Clip (NEX7)                  | CODE 08)                         |               |           |                  |              |              | ٥     | × |
|-------------------------------|------------|-----------------------------------------|----------------------------------------------------------------|------------------------------|----------------------------------|---------------|-----------|------------------|--------------|--------------|-------|---|
| ♦ Carga<br>Movimientos Saldos | Usuario Ad | mbiar contraseña<br>rrar sesión<br>Imin | Documentos por co     Genera nueva base     Importación de dat | e de datos<br>os ▼ ejercicio | Soporte<br>Avada                 |               |           |                  |              |              |       |   |
| Presupuesto                   | «          | Presupuesto inici                       | ial                                                            |                              |                                  |               |           |                  |              |              |       |   |
| Presupuesto                   |            | Eiercicios 2014                         | 4 👻 📝 Moo                                                      | lificar 📋 Autorizar          | 🔍 Observaciones 🔭 Impo           | rtar de Excel | A Expo    | rtar a Excel 🔞 🤇 | Contabilizar |              |       |   |
|                               |            |                                         | terind.                                                        | -                            | Easte de autorie                 | neide         |           |                  |              |              |       |   |
|                               |            | AUL                                     | 0120                                                           |                              | Fecha de autoriz                 | ación         |           |                  |              |              |       |   |
| Movimientos                   |            |                                         |                                                                |                              |                                  |               |           |                  |              |              |       |   |
| 📝 Etiquetado                  |            |                                         |                                                                |                              | PRESUPUESTO INIC                 | AL EJERCIC    | IO 2014   |                  |              |              |       |   |
| Saldos                        | _          | Cuenta                                  |                                                                | Des                          | cripción                         | Total         |           | Enero            | Febrero      | Marzo        | Abril | - |
| Galdee                        | <b>v</b>   |                                         | Importa                                                        | ción del presupuesto         |                                  |               |           |                  |              |              |       |   |
| ٨                             |            | 12000-00000                             | 0-0000-0000-000                                                |                              |                                  |               | ,000.00   | \$100,000.00     | \$100,000.00 | \$100,000.00 |       |   |
| Personales                    |            | 12100-000                               | 00-0000-0000-0                                                 |                              |                                  |               | .000.00   | \$100,000.00     | \$100,000.00 | \$100,000.00 |       |   |
|                               |            | 12110-0                                 | 0000-00000-0000                                                | Este proceso puede           | e durar varios minutos. Desea co | ontinuar?     | ,000.00   | \$100,000.00     | \$100,000.00 | \$100,000.00 |       | _ |
| Presupuesto                   |            | 12111-                                  | -00000-0000-00                                                 | P                            |                                  |               | .000.00   | \$100,000.00     | \$100,000.00 | \$100,000.00 |       |   |
| <b>S</b>                      |            | 12112-0                                 | -00000-0000-00                                                 |                              |                                  |               | \$0.00    | \$0.00           | \$0.00       | \$0.00       |       | - |
| Ingrasos                      |            | 12120-0                                 | -00000-00000.00                                                |                              |                                  | No. 1         | \$0.00    | \$0.00           | \$0.00       | \$0.00       |       | - |
| - Ingresos                    |            | 12122                                   | -00000-00000-00                                                |                              |                                  | NO            | \$0.00    | \$0.00           | \$0.00       | \$0.00       |       |   |
|                               |            | 12123                                   | -00000-0000-0000-0000                                          | Obli                         | gaciones Negociables a Largo P   | a             | \$0.00    | \$0.00           | \$0.00       | \$0.00       |       |   |
| Egresos                       |            | 12129                                   | -00000-0000-0000-0000                                          | Otro                         | is Valores a Largo Plazo         |               | \$0.00    | \$0.00           | \$0.00       | \$0.00       |       |   |
|                               |            | 12130-0                                 | 0000-0000-0000-0000                                            | Fide                         | icomisos, Mandatos y Contratos   | A             | \$0.00    | \$0.00           | \$0.00       | \$0.00       |       | _ |
| Pancos Bancos                 |            | 12131                                   | -00000-0000-0000-0000                                          | Fide                         | icomisos, Mand y Contratos del   | P             | \$0.00    | \$0.00           | \$0.00       | \$0.00       |       |   |
| -                             |            | 12132                                   | -00000-0000-0000-0000                                          | Fide                         | icomisos, Mand y Contratos Pod   | er            | \$0.00    | \$0.00           | \$0.00       | \$0.00       |       |   |
|                               |            | 12133                                   | -00000-0000-0000-0000                                          | Fide                         | icomisos, Mand y Contratos Pod   | er            | \$0.00    | \$0.00           | \$0.00       | \$0.00       |       |   |
| -                             |            | 12134                                   | -00000-0000-0000-0000                                          | Fide                         | icomisos y Contratos No Empres   | i y           | \$0.00    | \$0.00           | \$0.00       | \$0.00       |       |   |
|                               |            | 12135                                   | -00000-0000-0000-0000                                          | Fide                         | icomisos y Contratos Empres, y   | n             | \$0.00    | \$0.00           | \$0.00       | \$0.00       |       |   |
| Reportes                      |            | 12136                                   | -0000-0000-0000-0000                                           | Fide                         | icomisos y Contratos Financiero  | 6             | \$0.00    | \$0.00           | \$0.00       | \$0.00       |       |   |
|                               |            | 12137-                                  | -00000-0000-0000-0000                                          | File                         | icomisos y Comratos Empres. E    | nu            | \$0.00    | \$0.00           | \$0.00       | \$0.00       |       |   |
| Administración                |            | 12138                                   | -00000-00000-0000-0000                                         | Fide                         | icomisos y Contratos Municipios  | niv.          | \$0.00    | \$0.00           | \$0.00       | \$0.00       |       |   |
| ~                             |            | 12130-0                                 | 0000-0000-0000-0000                                            | Part                         | icinaciones y Anortaciones de C  | 10            | \$0.00    | \$0.00           | \$0.00       | \$0.00       |       |   |
|                               | a          |                                         |                                                                |                              | Cuentas 87                       | 63 \$3        | 00,000.00 | \$100,000.00     | \$100,000.00 | \$100,000.00 |       | - |
| Co openates y segurinar       |            | 4                                       |                                                                |                              |                                  |               |           |                  |              |              |       | • |

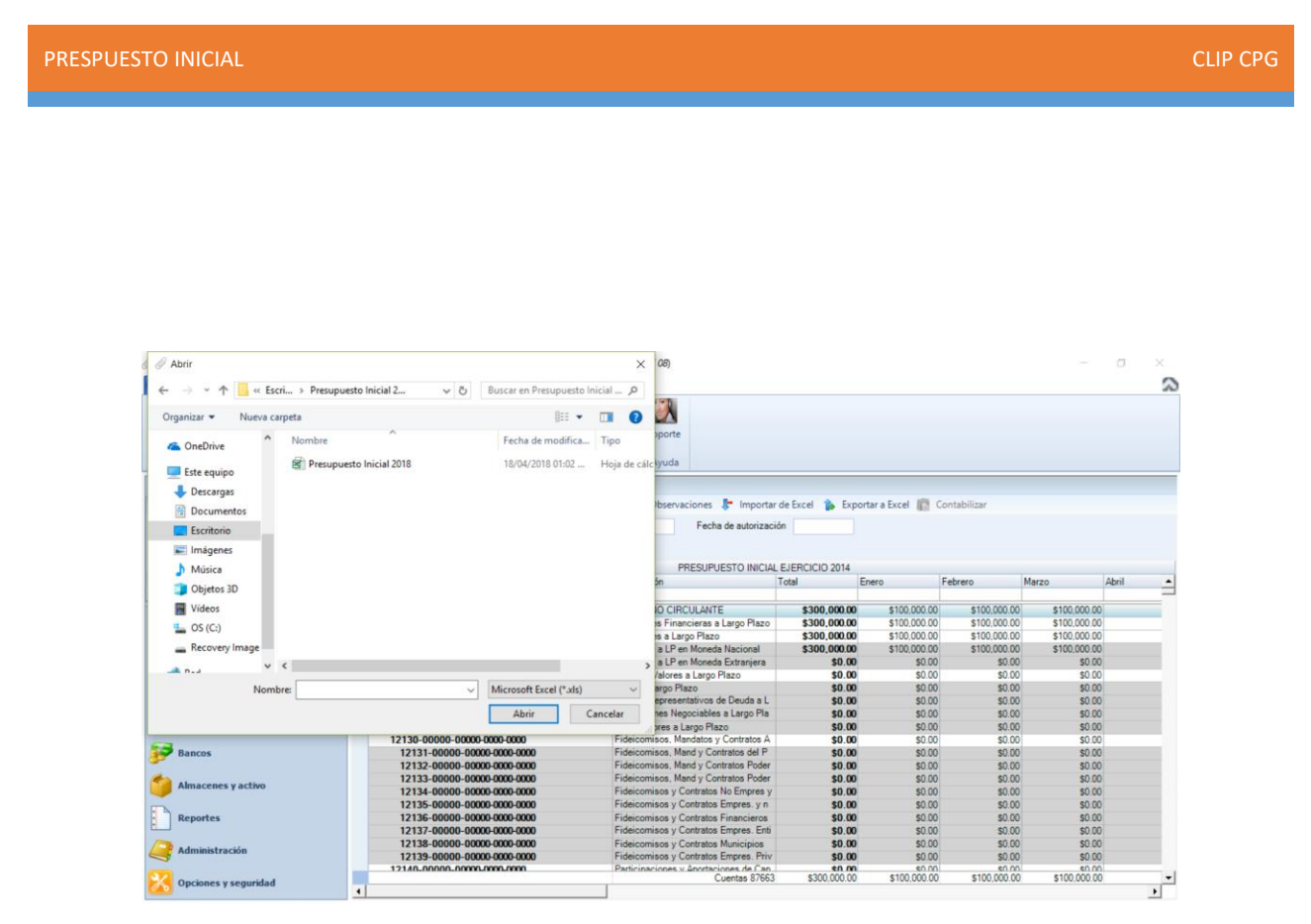

 Cuando se importe el presupuesto, en la parte superior izquierda de la pantalla seleccionamos **Guardar** y nos aparecerá una ventana con la leyenda *Presupuesto guardado correctamente* damos click en **Aceptar**. Y a continuación seleccionamos la pestaña **Autorizar**.

| PRESPUES | TO INICIAL                                                           |                                                                                                    | CLIP CP |
|----------|----------------------------------------------------------------------|----------------------------------------------------------------------------------------------------|---------|
|          | Archivo Inicio     Carga     Movimientos     Presupuestos            | Clip (NEXTCODE 66) - X                                                                                                    |         |
|          | Presupuesto                                                          | a Presumento inicial                                                                                                    |         |
|          | Prevenuela                                                           | Fierzicies 2014 🔹 🖻 Modificar 🛱 Autoritar 🖨 Obsensaciones 🖿 Importande Evrel 📚 Evportana Evrel 🔯 Contabilitar                                                                                                    |         |
|          | <ul> <li>Inicial</li> <li>Movimientos</li> <li>Etiquetado</li> </ul> | V Autorizó Fecha de autorización                                                                                                    |         |
|          | Saldoe                                                               | PRESUPUESTO INICIAL EJERCICIO 2014                                                                                                    |         |
|          |                                                                      | Cuenta Descripción Iotal Enero Peorero Marzo April                                                                                                    |         |
|          | Personales                                                           | 2 2006-00000-00000 0000         21100-00000 0000 0000         1100 0000 000         1100 0000 000         1100 000 000         1100 000 000         1100 000 000         1100 000 000         1100 000 000         1100 000 000         1100 000 000         1100 000 000         1100 000 000         1100 000 000         1100 000 00         1100 000 00         1100 000 00         1100 000 00         1100 000 00         1100 000 00         1100 000 00         1100 000 00         1100 000 00         1100 000 00         1100 000 00         1100 000 00         1100 000 00         1100 000 00         1100 000 00         1100 000 00         1100 000 00         1100 000 00         1100 000 00         1100 000 00         1100 000 00         1100 000 00         1100 000 00         1100 000 00         1100 000 00         1100 000 00         1100 000 00         1100 000 00         1100 000 00         1100 000 00         1100 000 00         1100 000 00         1100 000 00         1100 000 00         1100 000 00         1100 000 00         1100 000 00         1100 000 00         1100 000 00         1100 000 00         1100 000 00         1100 000 00         1100 000 00         1100 000 00         1100 000 00         1100 000 00         1100 000 00         1100 000 00         1100 000 00         1100 000 00         1100 000 00         1100 000 00         1100 000 00         100 000 00         100 000 00                                                                                                    |         |
|          | Ingresos                                                             | 12121-00000-00000-0000-0000 5i N₀ \$0.00 \$0.00 \$ |         |
|          | Egresos                                                              | 12123-00000-00000-00000 0000 ODtros Valores a Largo Piazo \$0.00 \$0.00 \$0    |         |
|          | Bancos                                                               | 12131-00000-00000 0000 Fidecomisos. Mand y Contratos del P \$0.00 \$0.00 \$0.00 \$0.00 \$0.00 \$0.00 \$0.00 \$0.00 \$0.00 \$100 \$1                                                                                                    |         |
|          | Almacenes y activo                                                   | 12133-00000-00000-00000         Fideiconnisos y Contratos Poder         \$0.00         \$0.00         \$0.00         \$0.00           12133-00000-00000-00000-00000         Fideiconnisos y Contratos No Empres y         \$0.00         \$0.00         \$0.00         \$0.00           12133-00000-00000-00000         Fideiconnisos y Contratos No Empres y         \$0.00         \$0.00         \$0.00         \$0.00                                                                                                    |         |
|          | Reportes                                                             | 12136-00000-00000-0000         Fideiconnisos y Contratos Financieros         \$0.00         \$0.00         \$0.00         \$0.00         \$0.00         \$0.00         \$0.00         \$0.00         \$0.00         \$0.00         \$0.00         \$0.00         \$0.00         \$0.00         \$0.00         \$0.00         \$0.00         \$0.00         \$0.00         \$0.00         \$0.00         \$0.00         \$0.00         \$0.00         \$0.00         \$0.00         \$0.00         \$0.00         \$0.00         \$0.00         \$0.00         \$0.00         \$0.00         \$0.00         \$0.00         \$0.00         \$0.00         \$0.00         \$0.00         \$0.00         \$0.00         \$0.00         \$0.00         \$0.00         \$0.00         \$0.00         \$0.00         \$0.00         \$0.00         \$0.00         \$0.00         \$0.00         \$0.00         \$0.00         \$0.00         \$0.00         \$0.00         \$0.00         \$0.00         \$0.00         \$0.00         \$0.00         \$0.00         \$0.00         \$0.00         \$0.00         \$0.00         \$0.00         \$0.00         \$0.00         \$0.00         \$0.00         \$0.00         \$0.00         \$0.00         \$0.00         \$0.00         \$0.00         \$0.00         \$0.00         \$0.00         \$0.00         \$0.00         \$0.00                                                                                                    |         |
|          | Administración                                                       | 72138-00000-00000-00000         Fidecomises y Contratos Expres. Priv         \$0.00         \$0.00         \$0.00         \$0.00         \$0.00         \$0.00         \$0.00         \$0.00         \$0.00         \$0.00         \$0.00         \$0.00         \$0.00         \$0.00         \$0.00         \$0.00         \$0.00         \$0.00         \$0.00         \$0.00         \$0.00         \$0.00         \$0.00         \$0.00         \$0.00         \$0.00         \$0.00         \$0.00         \$0.00         \$0.00         \$0.00         \$0.00         \$0.00         \$0.00         \$0.00         \$0.00         \$0.00         \$0.00         \$0.00         \$0.00         \$0.00         \$0.00         \$0.00         \$0.00         \$0.00         \$0.00         \$0.00         \$0.00         \$0.00         \$0.00         \$0.00         \$0.00         \$0.00         \$0.00         \$0.00         \$0.00         \$0.00         \$0.00         \$0.00         \$0.00         \$0.00         \$0.00         \$0.00         \$0.00         \$0.00         \$0.00         \$0.00         \$0.00         \$0.00         \$0.00         \$0.00         \$0.00         \$0.00         \$0.00         \$0.00         \$0.00         \$0.00         \$0.00         \$0.00         \$0.00         \$0.00         \$0.00         \$0.00         \$0.00                                                                                                    |         |
|          | Opciones y seguridad                                                 | d Cuentas 8/653 \$300,000,00 \$100,000,00 \$100,000,00 •                                                                                                    |         |

7. Nos pregunta si deseamos aplicar el presupuesto del ejercicio y seleccionamos el botón **Sí.** 

| UESTO INICIAL                                                                                                    |                                                                                                    |                                                                                                    |                                                          |                                                                           |                                                                                                    |                                                                                             | CLIP     |
|----------------------------------------------------------------------------------------------------|----------------------------------------------------------------------------------------------------|----------------------------------------------------------------------------------------------------|----------------------------------------------------------|---------------------------------------------------------------------------|----------------------------------------------------------------------------------------------------|---------------------------------------------------------------------------------------------|----------|
| Archivo Inicio                                                                                                    | <ul> <li>A Cambiar contraseña</li> <li>Documentos por contabilizar<br/>Cerrar sesión         <ul> <li>Genera nueva base de datos</li> <li>Importación de datos</li> </ul> </li> </ul> | Clip (NEXTCODE 08)                                                                                                    |                                                          |                                                                           |                                                                                                    | -                                                                                           | ھ ×<br>م |
| Presupuestos                                                                                                    | Admin Utilerías                                                                                                    | Ayuda                                                                                                    |                                                          |                                                                           |                                                                                                    |                                                                                             |          |
| Presupuesto Presupuesto Inicial Inicial Inicia |                                                                                                    | Autorzar 👒 Observacione: 🖉 Importar dr<br>Fecha de autorización<br>r<br>18/04/2018 •<br>PRESUPUESTO INCIAL 2018                                                                                                    | Excel is Export                                          | ero F<br>\$100.000.00<br>\$100.000.00<br>\$100.000.00<br>\$0.00<br>\$0.00 | ebrero M<br>\$100,000,00<br>\$100,000,00<br>\$100,000,00<br>\$100,000,00<br>\$100,000,00<br>\$0,00<br>\$0,00 | arzo Al<br>\$100,000 00<br>\$100,000 00<br>\$100,000 00<br>\$100,000 00<br>\$0.00<br>\$0.00 | bril _   |
| Ingresos Egresos Bancos                                                                                                    | 12121-00006<br>12122-00006<br>12123-00006<br>12139-00006-0000-0000-0000<br>12139-00006-0000-0000<br>12131-00006-00000-0000<br>12133-00006-00000 0000                                  | Otros Valores a Largo Plazo<br>Fideicomisos, Mandatos y Contratos A<br>Fideicomisos, Mand y Contratos del P<br>Fideicomisos, Mand y Contratos Poder                                                                                          | \$0.00<br>\$0.00<br>\$0.00<br>\$0.00                     | \$0.00<br>\$0.00<br>\$0.00<br>\$0.00<br>\$0.00<br>\$0.00<br>\$0.00        | \$0.00<br>\$0.00<br>\$0.00<br>\$0.00<br>\$0.00<br>\$0.00<br>\$0.00                                           | \$0.00<br>\$0.00<br>\$0.00<br>\$0.00<br>\$0.00<br>\$0.00<br>\$0.00                          |          |
| Almacenes y activo                                                                                                    | 12133-00000-00000-00000<br>12134-00000-00000-0000<br>12135-00000-00000-0000<br>12135-00000-00000-0000<br>12137-00000-00000 0000<br>12133-00000-00000 0000<br>12134-00000-00000 0000   | Fideicomisos, Mand y Contratos Poder<br>Fideicomisos y Contratos No Empres y<br>Fideicomisos y Contratos Empres, y n<br>Fideicomisos y Contratos Financieros<br>Fideicomisos y Contratos Empres. Enti<br>Fideicomisos y Contratos Municípios | \$0.00<br>\$0.00<br>\$0.00<br>\$0.00<br>\$0.00<br>\$0.00 | \$0.00<br>\$0.00<br>\$0.00<br>\$0.00<br>\$0.00<br>\$0.00<br>\$0.00        | \$0.00<br>\$0.00<br>\$0.00<br>\$0.00<br>\$0.00<br>\$0.00<br>\$0.00                                           | \$0.00<br>\$0.00<br>\$0.00<br>\$0.00<br>\$0.00<br>\$0.00<br>\$0.00                          |          |
|                                                                                                    | 12140_0000_0000_0000_0000                                                                                                    | Participaciones y Anortaciones de Can<br>Cuentas 87663                                                                                                    | \$0.00<br>\$300,000.00                                   | \$100,000.00                                                              | \$100,000.00                                                                                                 | \$0.00<br>\$0.00<br>\$100,000.00                                                            | •        |

8. Aparece una nueva ventana con el nombre, o las observaciones del presupuesto y seleccionamos **Aceptar**.

| Archivo                                                 |                                                                                                    | Clip (NE                                                                           | XTCODE 08)                                            |                |              |                                              |                                              | σ ×     |
|---------------------------------------------------------|----------------------------------------------------------------------------------------------------|------------------------------------------------------------------------------------|-------------------------------------------------------|----------------|--------------|----------------------------------------------|----------------------------------------------|---------|
| Movimientos Carga<br>Movimientos Saldos<br>Presupuestos | <ul> <li>Cambiar contraseña</li> <li>Cerrar sesión</li> <li>Gener</li> <li>Impor</li> <li>Admin</li> </ul> | nentos por contabilizar<br>a nueva base de datos<br>tación de datos ▼<br>Utilerías | de Soporte<br>cio Ayuda                               |                |              |                                              |                                              |         |
| Presupuesto                                             | « Pr Plarios de póliza y mo                                                                                | wimiento                                                                           |                                                       |                | ПХ           | 1                                            |                                              |         |
| Presupuesto                                             | E                                                                                                    |                                                                                    |                                                       |                |              | abilizar                                     |                                              |         |
| S Inicial                                               | Guardar 🔏 Cance                                                                                            | lar                                                                                |                                                       |                |              |                                              |                                              |         |
| Movimientos                                             | General                                                                                                    |                                                                                    |                                                       |                |              |                                              |                                              |         |
| V Etiquetado                                            | Folio                                                                                                    |                                                                                    | Fecha de                                              | e captura      | 18/04/2018 - |                                              |                                              |         |
| Saldos                                                  | Referencia                                                                                                 |                                                                                    | Póliza o                                              | ontpag         |              | rero                                         | Marzo                                        | Abril 🔺 |
| Saldor                                                  | County                                                                                                    |                                                                                    |                                                       |                |              |                                              |                                              |         |
| Personales                                              | Detalle Observacio                                                                                         | vnes                                                                               |                                                       |                |              | \$100,000.00<br>\$100,000.00<br>\$100,000.00 | \$100,000.00<br>\$100,000.00<br>\$100,000.00 |         |
| 8 Presupuesto                                           | Diario de póliza                                                                                           |                                                                                    |                                                       |                |              | \$100,000.00<br>\$0.00                       | \$100,000.00<br>\$0.00                       |         |
| S Ingresos                                              | Diario de movimiento                                                                                       |                                                                                    |                                                       |                |              | \$0.00<br>\$0.00                             | \$0.00<br>\$0.00                             |         |
| -                                                       | Concepto                                                                                                   |                                                                                    |                                                       |                |              | \$0.00                                       | \$0.00                                       |         |
| Egresos                                                 |                                                                                                    |                                                                                    |                                                       |                |              | \$0.00                                       | \$0.00                                       |         |
|                                                         | Segmento                                                                                                   |                                                                                    |                                                       |                |              | \$0.00                                       | \$0.00                                       |         |
| F Bancos                                                |                                                                                                    |                                                                                    |                                                       |                |              | \$0.00                                       | \$0.00                                       |         |
|                                                         | 12122 00000 000                                                                                            | 0000 0000 00                                                                       | Ideisoniaus Mandu Contentes Dade                      | e0.00          | e0.00        | \$0.00                                       | \$0.00                                       |         |
| Almacenes y activo                                      | 12133-0000-000                                                                                             | 00.0000.0000 F                                                                     | ideicomisos y Contratos No Empres                     | \$0.00         | \$0.00       | \$0.00                                       | \$0.00                                       |         |
|                                                         | 12135-00000-000                                                                                            | 00-0000-0000 F                                                                     | ideicomisos y Contratos Empres. y n                   | \$0.00         | \$0.00       | \$0.00                                       | \$0.00                                       |         |
| Reportes                                                | 12136-00000-000                                                                                            | 00-0000-0000 F                                                                     | ideicomisos y Contratos Financieros                   | \$0.00         | \$0.00       | \$0.00                                       | \$0.00                                       |         |
|                                                         | 12137-00000-000                                                                                            | 00-0000-0000 F                                                                     | ideicomisos y Contratos Empres. Ent                   | \$0.00         | \$0.00       | \$0.00                                       | \$0.00                                       |         |
|                                                         | 12138-00000-000                                                                                            | 00-0000-0000 F                                                                     | ideicomisos y Contratos Municipios                    | \$0.00         | \$0.00       | \$0.00                                       | \$0.00                                       |         |
| 3                                                       | 12139-00000-000                                                                                            | 00-0000-0000 F                                                                     | ideicomisos y Contratos Empres. Priv                  | \$0.00         | \$0.00       | \$0.00                                       | \$0.00                                       |         |
| 22                                                      | 12140-00000-00000                                                                                          |                                                                                    | carticipaciones y eportaciones de Car<br>Cuentas 8766 | 3 \$300.000.00 | \$100.000.00 | \$100.000.00                                 | \$100.000.00                                 | -       |
| Opciones y seguridad                                    | •                                                                                                    |                                                                                    |                                                       |                |              |                                              |                                              | •       |

#### PRESPUESTO INICIAL

CLIP CPG

9. Una de las principales características de CLIP es que es compatible con el sistema <u>CONTPAQ</u> y en cuanto nosotros generamos la autorización del presupuesto de manera automática se vincula con una póliza de <u>CONTPAQ</u>, en la cual pondremos como referencia el año del ejercicio y en el concepto el nombre que deseamos tenga nuestra póliza, en éste caso Presupuesto Inicial 20...

| 🖉   👝 🚹   Ŧ<br>Archivo Inicio |            |                       |                                                                 | c                                                                          | Clip (NEXTCO           | ODE 08)      |                                              |         |        |            |    |              |              | ٥     | ×    |
|-------------------------------|------------|-----------------------|-----------------------------------------------------------------|----------------------------------------------------------------------------|------------------------|--------------|----------------------------------------------|---------|--------|------------|----|--------------|--------------|-------|------|
|                               | ario Admin | r contraseña<br>esión | <ul> <li>Documer</li> <li>Genera r</li> <li>Importac</li> </ul> | itos por contabilizar<br>ueva base de datos<br>ión de datos 💌<br>Utilerías | Cierre de<br>ejercicio | Soporte      |                                              |         |        |            |    |              |              |       |      |
| Presupuesta                   | - Date     |                       |                                                                 | otheritas                                                                  |                        | 1,9000       |                                              |         |        |            | _  |              |              |       | _    |
| Presupuesto                   |            | 💀 Diarios de          | póliza y movi                                                   | miento                                                                     |                        |              |                                              |         | -      |            | ×  | - hilling    |              |       |      |
| Presupuesto                   | 9          | of Guardar            | 🗶 Cancelar                                                      |                                                                            |                        |              |                                              |         |        |            |    | abilizar     |              |       |      |
| 5 Inicial                     |            | General               |                                                                 |                                                                            |                        |              |                                              |         |        |            |    |              |              |       |      |
| Movimientos                   |            |                       |                                                                 |                                                                            |                        |              |                                              |         |        |            |    |              |              |       |      |
| 📝 Etiquetado                  |            | Folio                 |                                                                 |                                                                            |                        |              | Fecha de                                     | captura |        | 18/04/2018 | -  |              |              |       |      |
| Saldos                        |            | Referencia            | 2018                                                            |                                                                            |                        |              | Póliza co                                    | ntpaq   |        |            |    | rero         | Marzo        | Abril | -    |
| Saldne                        | •          | Concepto              | PRESUPUE                                                        | STO INICIAL 2018                                                           |                        |              |                                              |         |        |            |    |              |              |       | _    |
| A Personales                  | •          |                       |                                                                 |                                                                            |                        |              |                                              |         |        |            |    | \$100,000.00 | \$100,000.00 |       | -    |
| Tersonales                    |            | Detalle               | Observacione                                                    | 6                                                                          |                        |              |                                              |         |        |            |    | \$100,000.00 | \$100,000.00 |       |      |
| A Presupuesto                 |            |                       |                                                                 |                                                                            |                        |              |                                              |         |        |            |    | \$100,000.00 | \$100,000.00 |       |      |
| S Hestpaceto                  |            | Diario d              | le póliza                                                       |                                                                            |                        |              |                                              |         |        |            |    | \$0.00       | \$0.00       |       |      |
| Tingresos                     |            | Diario d              | le movimiento                                                   |                                                                            |                        |              |                                              |         |        | Ŧ          |    | \$0.00       | \$0.00       |       | - 11 |
| <b>V 1111111111111</b>        |            |                       |                                                                 |                                                                            |                        |              |                                              |         |        |            |    | \$0.00       | \$0.00       |       |      |
| T Egresos                     |            | Concep                | to                                                              |                                                                            |                        |              |                                              |         |        |            |    | \$0.00       | \$0.00       |       |      |
| 1                             |            | Segmen                | nto                                                             | SEGMENTO POR OM                                                            | ISIÓN                  |              |                                              |         |        | *          |    | \$0.00       | \$0.00       |       | -    |
| Bancos                        |            |                       |                                                                 |                                                                            |                        |              |                                              |         |        |            |    | \$0.00       | \$0.00       |       |      |
| ~                             |            |                       | _                                                               |                                                                            |                        |              |                                              |         |        |            | _  | \$0.00       | \$0.00       |       |      |
| Almacenes y activo            |            | 12133-                | -00000-00000-                                                   | 0000-0000                                                                  | Fideic                 | comisos, Man | d y Contratos Poder                          |         | \$0.00 | \$0.0      | 00 | \$0.00       | \$0.00       |       |      |
| -                             |            | 12134-                | -00000-00000-                                                   | 0000-0000                                                                  | Fideic                 | comisos y Co | intratos ivo Empres y<br>intratos Empres y n |         | \$0.00 | \$0.0      | 10 | \$0.00       | \$0.00       |       |      |

10.Y en el espacio de SEGMENTO seleccionamos SEGMENTO POR OMISION.

| PUESTO INICIAL                                                                                                    |                                                                                                    |                                                                                                    |                                                                                                    |                                                                                                    |                                                                                                    |                                                                                                    | CLIP     |
|----------------------------------------------------------------------------------------------------|----------------------------------------------------------------------------------------------------|----------------------------------------------------------------------------------------------------|----------------------------------------------------------------------------------------------------|----------------------------------------------------------------------------------------------------|----------------------------------------------------------------------------------------------------|----------------------------------------------------------------------------------------------------|----------|
| Image: Second second secon | Cambiar contraseña<br>Zerrar sesión                                                                                                    | Clip (NEXTCODE 08)<br>ar<br>5<br>Cierre de<br>ejercicio<br>Ayuda                                                                                                    |                                                                                                    |                                                                                                    |                                                                                                    | -                                                                                                    | ∞<br>× ¤ |
| Presupuesto                                                                                                    | Presupuesto inicial                                                                                                    |                                                                                                    |                                                                                                    |                                                                                                    |                                                                                                    |                                                                                                    |          |
| Presupuesto                                                                                                    | Eiercicios 2014 - Modificar                                                                                                    | 🛿 Autorizar 🔍 Observaciones 🗜 Importar de E                                                                                                    | Excel 🏠 Exporta                                                                                                    | ra Excel 👘 O                                                                                                    | ontabilizar                                                                                                    |                                                                                                    |          |
|                                                                                                    |                                                                                                    |                                                                                                    |                                                                                                    | 1000                                                                                                    |                                                                                                    |                                                                                                    |          |
| Inicial                                                                                                    | Autorizo                                                                                                    | Fecha de autorización                                                                                                    |                                                                                                    |                                                                                                    |                                                                                                    |                                                                                                    |          |
| Movimientos                                                                                                    | Autorización de presu                                                                                                    | puesto inicial                                                                                                    | ×                                                                                                    |                                                                                                    |                                                                                                    |                                                                                                    |          |
| 📝 Etiquetado                                                                                                    | A Acentar 💆 Cancel                                                                                                    | dar.                                                                                                    |                                                                                                    |                                                                                                    |                                                                                                    |                                                                                                    |          |
| Saldas                                                                                                    | Aceptar 👗 Cance                                                                                                    | Jar                                                                                                    |                                                                                                    |                                                                                                    | Colores 1                                                                                                    | Maria                                                                                                    |          |
| Distance III                                                                                                    | Fecha de autorizaci -                                                                                                    |                                                                                                    | ne                                                                                                    | ro                                                                                                    | -ebrero                                                                                                    | Marzo A                                                                                                    |          |
| Personales                                                                                                    | 12000-00000-0000<br>12100-00000-00<br>12110-00000-0<br>12111-00000-0<br>12111-00000-0                                                                                                    | Presupuesto aplicado correctamente                                                                                                    |                                                                                                    | \$100,000.00<br>\$100,000.00<br>\$100,000.00<br>\$100,000.00                                                                                                    | \$100,000.00<br>\$100,000.00<br>\$100,000.00<br>\$100,000.00                                                                                                    | \$100.000.00<br>\$100.000.00<br>\$100.000.00<br>\$100.000.00                                                                                                    |          |
| S Presupuesto           Ingresos                                                                                                    | 12112-0000-(<br>12120-0000-(<br>12121-0000(<br>12122-0000(                                                                                                    | Aceptar                                                                                                    | - 6                                                                                                    | \$0.00<br>\$0.00<br>\$0.00<br>\$0.00                                                                                                    | \$0.00<br>\$0.00<br>\$0.00<br>\$0.00                                                                                                    | \$0.00<br>\$0.00<br>\$0.00<br>\$0.00                                                                                                    |          |
| <ul> <li>Presupuesto</li> <li>Ingresos</li> <li>Egresos</li> </ul>                                                                                                    | 12112-00000<br>12120-00000-(<br>12121-00000<br>12122-00000<br>12122-00000<br>12123-00000<br>12123-00000<br>12123-00000<br>12120-00000<br>12120-00000<br>12120-00000<br>1210-00000-(<br>1210-00000-(<br>1210-0000-(<br>1210-0000-(<br>1210-000-(<br>1210-000-(<br>1210-(<br>1     | Aceptar                                                                                                    | *0.00                                                                                                    | \$0.00<br>\$0.00<br>\$0.00<br>\$0.00<br>\$0.00                                                                                                    | \$0.00<br>\$0.00<br>\$0.00<br>\$0.00<br>\$0.00                                                                                                    | \$0.00<br>\$0.00<br>\$0.00<br>\$0.00<br>\$0.00                                                                                                    |          |
| s Presupuesto<br>Tingresos<br>Egresos                                                                                                    | 12112-00000 (<br>12120-00000 - (<br>12121-00000 (<br>12122-00000 (<br>12123-00000 - 0000-0000 - 0000 (<br>12129-00000 - 0000 - 0000 - 0000 (<br>12129 - 00000 - 0000 - 0000 - 0000 (<br>12129 - 00000 - 0000 - 0000 - 0000 (<br>12129 - 00000 - 0000 - 0000 - 0000 (<br>12129 - 00000 - 0000 - 0000 - 0000 (<br>12129 - 00000 - 0000 - 0000 - 0000 - 0000 (<br>12129 - 00000 - 0000 - 00000 - 0000 - 0000 - 0000 - 0000 - 0000 - 0000 - 0000 -                                                                                                    | Otros Valores a Largo Plazo                                                                                                    | \$0.00                                                                                                    | \$0.00<br>\$0.00<br>\$0.00<br>\$0.00<br>\$0.00<br>\$0.00                                                                                                    | \$0.00<br>\$0.00<br>\$0.00<br>\$0.00<br>\$0.00<br>\$0.00<br>\$0.00                                                                                                    | \$0.00<br>\$0.00<br>\$0.00<br>\$0.00<br>\$0.00<br>\$0.00<br>\$0.00                                                                                                    |          |
| <ul> <li>Presupuesto</li> <li>Ingresos</li> <li>Egresos</li> <li>Bannos</li> </ul>                                                                                                    | 12112-00000<br>12120-00000-(<br>12121-00000<br>12123-00000<br>12130-00000-0000-0000-0000<br>12130-00000-0000-0000-0000<br>12130-00000-0000-0000-0000<br>12130-00000-0000-0000-0000<br>12130-00000-0000-0000-0000<br>12130-00000-0000-0000-0000<br>12130-00000-0000-0000-0000<br>12130-00000-0000-0000-0000<br>12130-00000-0000-0000-0000<br>12130-00000-0000-0000-0000-0000<br>12130-00000-0000-0000-0000-0000<br>12130-00000-0000-0000-0000-0000<br>12130-00000<br>12130-00000<br>12130-00000<br>12130-00000<br>12130-00000<br>12130-00000<br>12130-00000<br>12130-00000<br>12130-00000<br>12130-00000<br>12130-00000<br>12130-00000<br>12130-00000<br>12130-00000<br>12130-00000<br>12130-00000<br>12130-0000<br>12130-0000<br>12130-0000<br>121500<br>1215000<br>121500<br>121500<br>1215000<br>121500<br>121 | Otros Valores a Largo Plazo<br>Fideicomisco, Mandatos y Contratos A<br>Fideicomisco, Mandy Contratos del P                                                                                                    | \$0.00<br>\$0.00<br>\$0.00                                                                                           | \$0.00<br>\$0.00<br>\$0.00<br>\$0.00<br>\$0.00<br>\$0.00<br>\$0.00                                                                                                    | \$0.00<br>\$0.00<br>\$0.00<br>\$0.00<br>\$0.00<br>\$0.00<br>\$0.00<br>\$0.00                                                                                                    | \$0.00<br>\$0.00<br>\$0.00<br>\$0.00<br>\$0.00<br>\$0.00<br>\$0.00<br>\$0.00                                                                                                    |          |
| <ul> <li>Presupuesto</li> <li>Ingresos</li> <li>Egresos</li> <li>Bancos</li> </ul>                                                                                                    | 1212-00004 12120-00004 12122-00006 12122-00006 12122-00006 12122-00006 12132-00006 1213-00000-0000-0000 12131-00000-0000-0000 12131-00000-0000-0000-0000 12131-00000-0000-0000-0000-0000 12131-00000-0000-0000-0000-0000 12131-00000-0000-0000-0000-0000 12131-00000-0000-0000-0000-0000 12131-00000-0000-0000-0000-0000 12131-00000-0000-0000-0000-0000 0000 0000                                                                                                    | Otros Valores a Largo Plazo<br>Fidecomisos, Mandatos y Contratos A<br>Fidecomisos, Mand y Contratos del P<br>Fidecomisos, Mand y Contratos Poder                                                                                                    | \$0.00<br>\$0.00<br>\$0.00<br>\$0.00                                                                                 | \$0.00<br>\$0.00<br>\$0.00<br>\$0.00<br>\$0.00<br>\$0.00<br>\$0.00<br>\$0.00<br>\$0.00<br>\$0.00                                                                                                    | \$0.00<br>\$0.00<br>\$0.00<br>\$0.00<br>\$0.00<br>\$0.00<br>\$0.00<br>\$0.00<br>\$0.00                                                                                                    | \$0.00<br>\$0.00<br>\$0.00<br>\$0.00<br>\$0.00<br>\$0.00<br>\$0.00<br>\$0.00<br>\$0.00                                                                                                    |          |
| <ul> <li>Presupuesto</li> <li>Ingresos</li> <li>Egresos</li> <li>Bancos</li> </ul>                                                                                                    | 1212-00004<br>12120-00004<br>12122-00006<br>12122-00006<br>12123-00006-0000-0000-0000<br>12130-00000-0000-0000-0000<br>12130-00000-0000-0000-0000<br>12132-00000-0000-0000-0000<br>12132-00000-0000-0000-0000                                                                                                    | Otros Valores a Largo Plazo<br>Fidecomisos. Mand Scaritatos A<br>Fidecomisos. Mand y Contratos A<br>Fidecomisos. Mand y Contratos Poder<br>Fidecomisos. Mand y Contratos Poder                                                                                                    | \$0.00<br>\$0.00<br>\$0.00<br>\$0.00<br>\$0.00                                                                       | \$0.00<br>\$0.00<br>\$0.00<br>\$0.00<br>\$0.00<br>\$0.00<br>\$0.00<br>\$0.00<br>\$0.00<br>\$0.00<br>\$0.00<br>\$0.00                                                                                                    | \$0.00<br>\$0.00<br>\$0.00<br>\$0.00<br>\$0.00<br>\$0.00<br>\$0.00<br>\$0.00<br>\$0.00<br>\$0.00                                                                                                    | \$0.00<br>\$0.00<br>\$0.00<br>\$0.00<br>\$0.00<br>\$0.00<br>\$0.00<br>\$0.00<br>\$0.00<br>\$0.00                                                                                                    |          |
| <ul> <li>Presupuesto</li> <li>Ingresos</li> <li>Egresos</li> <li>Bancos</li> <li>Almacenes y activo</li> </ul>                                                                                                    | 1212-00004<br>12120-00004<br>12122-00006<br>12122-00006<br>12123-00006<br>12130-00000-0000-0000-0000<br>12130-00000-0000-0000-0000<br>12131-00000-0000-0000-0000<br>12133-00000-0000-0000-0000<br>12133-00000-0000-0000-0000<br>12133-00000-0000-0000-0000                                                                                                    | Aceptar<br>Otros Valores a Largo Plazo<br>Fideicomisos, Mandato y Contratos A<br>Fideicomisos, Mand y Contratos Poder<br>Fideicomisos, Mand y Contratos Poder<br>Fideicomisos, Mand y Contratos Poder<br>Fideicomisos y Contratos Noder                                                                                                    | \$0.00<br>\$0.00<br>\$0.00<br>\$0.00<br>\$0.00<br>\$0.00                                                             | \$0.00<br>\$0.00<br>\$0.00<br>\$0.00<br>\$0.00<br>\$0.00<br>\$0.00<br>\$0.00<br>\$0.00<br>\$0.00<br>\$0.00<br>\$0.00                                                                                                    | \$0.00<br>\$0.00<br>\$0.00<br>\$0.00<br>\$0.00<br>\$0.00<br>\$0.00<br>\$0.00<br>\$0.00<br>\$0.00<br>\$0.00                                                                                                    | \$0.00<br>\$0.00<br>\$0.00<br>\$0.00<br>\$0.00<br>\$0.00<br>\$0.00<br>\$0.00<br>\$0.00<br>\$0.00<br>\$0.00                                                                                                    |          |
| <ul> <li>Presupuesto</li> <li>Ingresos</li> <li>Egresos</li> <li>Bancos</li> <li>Almacenes y activo</li> </ul>                                                                                                    | 1212-00004<br>12120-00004<br>12122-00006<br>12122-00006<br>12123-00006-0000-0006-0000<br>12130-00000-0000-0000-0000<br>12131-00000-0000-0000-0000<br>12132-00000-0000-0000-0000<br>12133-00000-0000-0000-0000<br>12133-00000-0000-0000-0000<br>12133-00000-0000-0000-0000                                                                                                    | Otros Valores a Largo Plazo<br>Fidecomisos. Mand Scrittaso A<br>Fidecomisos. Mand y Contratos A<br>Fidecomisos. Mand y Contratos Poder<br>Fidecomisos. Mand y Contratos Poder<br>Fidecomisos y Contratos No Empres y<br>Fidecomisos y Contratos Fipres y                                                                                                    | \$0.00<br>\$0.00<br>\$0.00<br>\$0.00<br>\$0.00<br>\$0.00<br>\$0.00                                                   | \$0.00<br>\$0.00<br>\$0.00<br>\$0.00<br>\$0.00<br>\$0.00<br>\$0.00<br>\$0.00<br>\$0.00<br>\$0.00<br>\$0.00<br>\$0.00                                                                                                    | \$0.00<br>\$0.00<br>\$0.00<br>\$0.00<br>\$0.00<br>\$0.00<br>\$0.00<br>\$0.00<br>\$0.00<br>\$0.00<br>\$0.00<br>\$0.00                                                                                                    | \$0.00<br>\$0.00<br>\$0.00<br>\$0.00<br>\$0.00<br>\$0.00<br>\$0.00<br>\$0.00<br>\$0.00<br>\$0.00<br>\$0.00                                                                                                    |          |
| <ul> <li>Presupuesto</li> <li>Ingresos</li> <li>Egresos</li> <li>Bancos</li> <li>Almacenes y activo</li> <li>Reportes</li> </ul>                                                                                                    | 12112-00004<br>12120-00004<br>12122-00006<br>12122-00006<br>12123-00006<br>12130-0000-0000-0000-0000<br>12131-00006-0000-0000<br>12131-00006-0000-0000-0000<br>12131-00006-0000-0000-0000<br>12131-00006-0000-0000-0000<br>12135-00000-0000-0000-0000<br>12135-00000-0000-0000-0000<br>12135-00000-0000-0000-0000                                                                                                    | Aceptar<br>Otros Valores a Largo Plazo<br>Fidecomisos, Mandota y Contratos A<br>Fidecomisos, Mand y Contratos Poder<br>Fidecomisos, Mand y Contratos Poder<br>Fidecomisos y Contratos Noter<br>Fidecomisos y Contratos Bropres y n<br>Fidecomisos y Contratos Empres, y n<br>Fidecomisos y Contratos Empres, y n                                                                                                    | \$0.00<br>\$0.00<br>\$0.00<br>\$0.00<br>\$0.00<br>\$0.00<br>\$0.00<br>\$0.00<br>\$0.00                               | \$0.00<br>\$0.00<br>\$0.00<br>\$0.00<br>\$0.00<br>\$0.00<br>\$0.00<br>\$0.00<br>\$0.00<br>\$0.00<br>\$0.00<br>\$0.00<br>\$0.00<br>\$0.00<br>\$0.00<br>\$0.00<br>\$0.00<br>\$0.00                                                                                                    | \$0.00<br>\$0.00<br>\$0.00<br>\$0.00<br>\$0.00<br>\$0.00<br>\$0.00<br>\$0.00<br>\$0.00<br>\$0.00<br>\$0.00<br>\$0.00<br>\$0.00                                                                                                    | \$0.00<br>\$0.00<br>\$0.00<br>\$0.00<br>\$0.00<br>\$0.00<br>\$0.00<br>\$0.00<br>\$0.00<br>\$0.00<br>\$0.00<br>\$0.00<br>\$0.00                                                                                                    |          |
| <ul> <li>Presupuesto</li> <li>Ingresos</li> <li>Egresos</li> <li>Bancos</li> <li>Almacenes y activo</li> <li>Reportes</li> </ul>                                                                                                    | 12112-00004<br>12120-00004<br>12122-00006<br>12122-00006<br>12123-00006-0000-0000-0000<br>12130-0000-0000-0000-0000<br>12132-00006-0000-0000-0000<br>12133-00006-0000-0000-0000<br>12133-00006-0000-0000-0000<br>12133-00000-0000-0000-0000<br>12135-00000-0000-0000-0000<br>12135-00000-0000-0000-0000<br>12135-00000-0000-0000-0000                                                                                                    | Aceptar<br>Otros Valores a Largo Plazo<br>Fidecomisos. Mand Souritatos A<br>Fidecomisos. Mand y Contratos Poder<br>Fidecomisos. Mand y Contratos Poder<br>Fidecomisos y Contratos No Empres y<br>Fidecomisos y Contratos Financieros<br>Fidecomisos y Contratos Empres. Im<br>Fidecomisos y Contratos Empres. Im                                                                                                    | \$0.00<br>\$0.00<br>\$0.00<br>\$0.00<br>\$0.00<br>\$0.00<br>\$0.00<br>\$0.00<br>\$0.00                               | \$0.00<br>\$0.00<br>\$0.00<br>\$0.00<br>\$0.00<br>\$0.00<br>\$0.00<br>\$0.00<br>\$0.00<br>\$0.00<br>\$0.00<br>\$0.00<br>\$0.00<br>\$0.00<br>\$0.00<br>\$0.00<br>\$0.00<br>\$0.00<br>\$0.00                                                                                                    | \$0.00<br>\$0.00<br>\$0.00<br>\$0.00<br>\$0.00<br>\$0.00<br>\$0.00<br>\$0.00<br>\$0.00<br>\$0.00<br>\$0.00<br>\$0.00<br>\$0.00<br>\$0.00<br>\$0.00                                                                                                    | \$0.00<br>\$0.00<br>\$0.00<br>\$0.00<br>\$0.00<br>\$0.00<br>\$0.00<br>\$0.00<br>\$0.00<br>\$0.00<br>\$0.00<br>\$0.00<br>\$0.00<br>\$0.00<br>\$0.00                                                                                                    |          |
| <ul> <li>Presupuesto</li> <li>Ingresos</li> <li>Egresos</li> <li>Bancos</li> <li>Almacenes y activo</li> <li>Reportes</li> <li>Administración</li> </ul>                                                                                                    | 12112-00004<br>12120-00004<br>12122-00006<br>12123-00006<br>12132-00006-0000-0000-0000<br>12130-00000-0000-0000-0000<br>12131-00000-0000-0000-0000<br>12133-00000-0000-0000-0000<br>12133-00000-0000-0000-0000<br>12133-00000-0000-0000-0000<br>12133-00000-0000-0000-0000<br>12133-00000-0000-0000-0000<br>12133-00000-0000-0000-0000<br>12133-00000-0000-0000-0000<br>12133-00000-0000-0000-0000                                                                                                    | Aceptar<br>Otros Valores a Largo Plazo<br>Fidecomisos, Mand Contratos de JP<br>Fidecomisos, Mand y Contratos de JP<br>Fidecomisos, Mand y Contratos Poder<br>Fidecomisos y Contratos No Empres y<br>Fidecomisos y Contratos No Empres y<br>Fidecomisos y Contratos Innacienso<br>Fidecomisos y Contratos Empres. y n<br>Fidecomisos y Contratos Empres. In<br>Fidecomisos y Contratos Empres. Entr<br>Fidecomisos y Contratos Municípios                                                                                                    | \$0.00<br>\$0.00<br>\$0.00<br>\$0.00<br>\$0.00<br>\$0.00<br>\$0.00<br>\$0.00<br>\$0.00<br>\$0.00<br>\$0.00           | \$0.00<br>\$0.00<br>\$0.000<br>\$0.000<br>\$0.000<br>\$0.000<br>\$0.000<br>\$0.000<br>\$0.000<br>\$0.000<br>\$0.0000<br>\$0.000<br>\$0.0000<br>\$0.0000<br>\$0.0000<br>\$0.0000<br>\$0.0000<br>\$0.0000<br>\$0.0000<br>\$0.0000<br>\$0.0000<br>\$0.0000<br>\$0.0000<br>\$0.0000<br>\$0.00000<br>\$0.00000<br>\$0.00000<br>\$0.0000000<br>\$0.00000000 | \$0.00<br>\$0.00<br>\$0.00<br>\$0.00<br>\$0.00<br>\$0.00<br>\$0.00<br>\$0.00<br>\$0.00<br>\$0.00<br>\$0.00<br>\$0.00<br>\$0.00<br>\$0.00<br>\$0.00<br>\$0.00<br>\$0.00<br>\$0.00<br>\$0.00                                                                                                    | \$0.00<br>\$0.00<br>\$0.00<br>\$0.00<br>\$0.00<br>\$0.00<br>\$0.00<br>\$0.00<br>\$0.00<br>\$0.00<br>\$0.00<br>\$0.00<br>\$0.00<br>\$0.00<br>\$0.00<br>\$0.00                                                                                                    |          |
| <ul> <li>Presupuesto</li> <li>Ingresos</li> <li>Faresos</li> <li>Bancos</li> <li>Almacenes y activo</li> <li>Reportes</li> <li>Administración</li> </ul>                                                                                                    | 12/12/00004 12/22/00004 12/22/00006 12/22/00006 12/22/00006 12/23/00006/0000-0000 12/33/00006/0000-0000 12/33/00006/00000-0000 12/33/00006/00000-0000 12/33/00006/0000006/0000 12/33/00006/0000 12/33/00006/0000006/0000 12/33/00006/0000 12/33/00006/0000006/0000 12/33/00006/0000 12/33/00006/0000006/0000 12/33/00006/0000 12/33/00006/000000000000000000000 12/33/00006/0000000000000000000000 12/33/00000-00000000000000000000000000000                                                                                                    | Aceptar<br>Otros Valores a Largo Plazo<br>Fide-comisos. Mand Sourtasos A<br>Fide-comisos. Mand y Contratos Moder<br>Fide-comisos. Mand y Contratos Poder<br>Fide-comisos. Mand y Contratos Poder<br>Fide-comisos y Contratos Poder<br>Fide-comisos y Contratos Finencieros<br>Fide-comisos y Contratos Finencieros<br>Fide-comisos y Contratos Finencieros<br>Fide-comisos y Contratos Finencieros<br>Fide-comisos y Contratos Finencieros                                                                                                    | \$0.00<br>\$0.00<br>\$0.00<br>\$0.00<br>\$0.00<br>\$0.00<br>\$0.00<br>\$0.00<br>\$0.00<br>\$0.00<br>\$0.00<br>\$0.00 | \$0.00<br>\$0.00<br>\$0.00<br>\$0.00<br>\$0.00<br>\$0.00<br>\$0.00<br>\$0.00<br>\$0.00<br>\$0.00<br>\$0.00<br>\$0.00<br>\$0.00<br>\$0.00<br>\$0.00<br>\$0.00<br>\$0.00<br>\$0.00<br>\$0.00<br>\$0.00<br>\$0.00                                                                                                    | \$0.00<br>\$0.00<br>\$0.00<br>\$0.00<br>\$0.00<br>\$0.00<br>\$0.00<br>\$0.00<br>\$0.00<br>\$0.00<br>\$0.00<br>\$0.00<br>\$0.00<br>\$0.00<br>\$0.00<br>\$0.00<br>\$0.00<br>\$0.00<br>\$0.00                                                                                                    | \$0.00<br>\$0.00<br>\$0.000<br>\$0.000<br>\$0.000<br>\$0.000<br>\$0.000<br>\$0.000<br>\$0.000<br>\$0.000<br>\$0.000<br>\$0.0000<br>\$0.0000<br>\$0.0000<br>\$0.0000<br>\$0.0000<br>\$0.0000<br>\$0.0000<br>\$0.0000<br>\$0.0000<br>\$0.0000<br>\$0.00000<br>\$0.00000<br>\$0.00000<br>\$0.00000000 |          |
| <ul> <li>Presupuesto</li> <li>Ingresos</li> <li>Egresos</li> <li>Bancos</li> <li>Almacenes y activo</li> <li>Reportes</li> <li>Administración</li> </ul>                                                                                                    | 12112-00004<br>12120-00004<br>12122-00006<br>12123-00006<br>12132-00006-0000-0000-0000<br>12130-00000-0000-0000-0000<br>12132-00000-0000-0000-0000<br>12132-00000-0000-0000-0000<br>12133-00000-0000-0000-0000<br>12134-00000-0000-0000-0000<br>12135-00000-0000-0000-0000<br>12135-00000-0000-0000-0000<br>12139-00000-0000-0000-0000<br>12139-00000-0000-0000-0000<br>12139-00000-0000-0000-0000                                                                                                    | Conso Valores a Largo Plazo<br>Fidecomisos. Mand Sortratos A<br>Fidecomisos. Mand Sortratos Poder<br>Fidecomisos. Mand y Contratos Poder<br>Fidecomisos y Contratos Poder<br>Fidecomisos y Contratos Poder<br>Fidecomisos y Contratos Financieros<br>Fidecomisos y Contratos Financieros<br>Fidecomisos y Contratos Financieros<br>Fidecomisos y Contratos Financieros<br>Fidecomisos y Contratos Financieros<br>Fidecomisos y Contratos Financieros<br>Fidecomisos y Contratos Financieros<br>Fidecomisos y Contratos Financieros<br>Fidecomisos y Contratos Financieros<br>Fidecomisos y Contratos Financieros<br>Fidecomisos y Contratos Financieros<br>Fidecomisos y Contratos Financieros | \$0.00<br>\$0.00<br>\$0.00<br>\$0.00<br>\$0.00<br>\$0.00<br>\$0.00<br>\$0.00<br>\$0.00<br>\$0.00<br>\$0.00<br>\$0.00 | \$0.00<br>\$0.00<br>\$0.000<br>\$0.00<br>\$0.000<br>\$0.0000<br>\$0.0000<br>\$0.0000<br>\$0.0000<br>\$0.0000<br>\$0.0000<br>\$0.0000<br>\$0.0000<br>\$0.0000<br>\$0.0000<br>\$0.0000<br>\$0.0000<br>\$0.0000<br>\$0.0000<br>\$0.0000<br>\$0.0000<br>\$0.0000<br>\$0.0000<br>\$0.0000<br>\$0.0000<br>\$0.0000<br>\$0.00000<br>\$0.0000<br>\$0.00000<br>\$0.00000<br>\$0.000000<br>\$0.00000<br>\$0.00000<br>\$0.00000000                                                                                                    | \$0.00<br>\$2.00<br>\$0.00<br>\$0.000<br>\$0.000<br>\$0.000<br>\$0.000<br>\$0.000<br>\$0.000<br>\$0.000<br>\$0.000<br>\$0.000<br>\$0.0000<br>\$0.0000<br>\$0.0000<br>\$0.0000<br>\$0.0000<br>\$0.0000<br>\$0.0000<br>\$0.0000<br>\$0.0000<br>\$0.0000<br>\$0.0000<br>\$0.0000<br>\$0.0000<br>\$0.0000<br>\$0.0000<br>\$0.0000<br>\$0.0000<br>\$0.0000<br>\$0.0000<br>\$0.0000<br>\$0.0000<br>\$0.0000<br>\$0.0000<br>\$0.00000<br>\$0.00000<br>\$0.000000<br>\$0.00000<br>\$0.0000000<br>\$0.00000000 | \$0.00<br>\$0.00<br>\$0.000<br>\$0.000<br>\$0.000<br>\$0.000<br>\$0.000<br>\$0.000<br>\$0.000<br>\$0.000<br>\$0.0000<br>\$0.0000<br>\$0.0000<br>\$0.0000<br>\$0.0000<br>\$0.0000<br>\$0.0000<br>\$0.0000<br>\$0.0000<br>\$0.00000<br>\$0.00000<br>\$0.00000<br>\$0.00000<br>\$0.00000000           |          |

11.La ventana que en anteriormente nos aparece es para confirmarnos que el presupuesto se aplicó de forma correcta.

| Archivo Inicio       | Clip -                                                                                                    | NEXTCODE 08                            |                  |                 |              | -                  | o ×        | 2 |
|----------------------|----------------------------------------------------------------------------------------------------|----------------------------------------|------------------|-----------------|--------------|--------------------|------------|---|
| Movimientos A        | ambiar contraseña 👂 Documentos por contabilizar<br>errar sesión 😽 Genera nuevo base de datos<br>Min Utilerías | erre de<br>lercicio<br>Ayuda           |                  |                 |              |                    |            |   |
| Presupuesto «        | Presupuesto inicial                                                                                           |                                        |                  |                 |              |                    |            |   |
| Presupuesto          | Ejercicios 2014 - 📝 Modificar 💼 Aut                                                                           | orizar 🔍 Observaciones 🗜 Importa       | r de Excel 🐞 Exp | ortar a Excel 📗 | Contabilizar |                    |            |   |
| e tricial            | Administ Administration                                                                                       | Eastha da autorizat                    |                  |                 | PR           | ESUPUESTO AL       | TORIZAL    | x |
| - Inecidi            | Autorizo Administrator                                                                                        | Fecha de autorizad                     | son 18/04/2018   |                 |              | LUUI ULUI ULUI UNI | , i orazra | ~ |
| Movimientos          |                                                                                                    |                                        |                  |                 |              |                    |            |   |
| 📝 Etiquetado         |                                                                                                    | PRESUPLIESTO INICIA                    | EJERCICIO 2014   |                 |              |                    |            |   |
| Saldos               | Cuenta                                                                                                    | Descripción                            | Total            | Enero           | Febrero      | Marzo              | i          |   |
| Caldea               |                                                                                                    |                                        |                  |                 |              |                    |            | - |
|                      | 12000-00000-00000-0000                                                                                        | ACTIVO NO CIRCULANTE                   | \$300,000.00     | \$100,000.00    | \$100,000.00 | \$100,000.00       |            |   |
| Personales           | 12100-00000-0000-0000-0000                                                                                    | Inversiones Financieras a Largo Plazo  | \$300,000.00     | \$100,000.00    | \$100,000.00 | \$100,000.00       |            |   |
| 124                  | 12110-00000-0000-0000-0000                                                                                    | Inversiones a Largo Plazo              | \$300,000.00     | \$100,000.00    | \$100,000.00 | \$100,000.00       |            |   |
| A Descupuesta        | 12111-00000-0000-0000-0000                                                                                    | Depósitos a LP en Moneda Nacional      | \$300,000.00     | \$100,000.00    | \$100,000.00 | \$100,000.00       |            |   |
| SPresupuesto         | 12112-00000-0000-0000-0000                                                                                    | Depósitos a LP en Moneda Extranjera    | \$0.00           | \$0.00          | \$0.00       | \$0.00             |            |   |
| -                    | 12120-00000-0000-0000-0000                                                                                    | Títulos y Valores a Largo Plazo        | \$0.00           | \$0.00          | \$0.00       | \$0.00             |            |   |
| Ingresos             | 12121-00000-0000-0000-0000                                                                                    | Bonos a Largo Plazo                    | \$0.00           | \$0.00          | \$0.00       | \$0.00             |            |   |
|                      | 12122-00000-0000-0000-0000                                                                                    | Valores Representativos de Deuda a L   | \$0.00           | \$0.00          | \$0.00       | \$0.00             |            |   |
| Egresos              | 12123-00000-0000-0000-0000                                                                                    | Obligaciones Negociables a Largo Pla   | \$0.00           | \$0.00          | \$0.00       | \$0.00             |            |   |
|                      | 12129-00000-0000-0000-0000                                                                                    | Otros Valores a Largo Plazo            | \$0.00           | \$0.00          | \$0.00       | \$0.00             |            |   |
| F74                  | 12130-00000-0000-0000                                                                                         | Fidercomisos, Mandatos y Contratos A   | \$0.00           | \$0.00          | \$0.00       | \$0.00             |            |   |
| Bancos               | 12131-00000-0000-0000-0000                                                                                    | Fideicomisos, Mand y Contratos del P   | \$0.00           | \$0.00          | \$0.00       | \$0.00             |            |   |
|                      | 12132-00000-0000-0000-0000                                                                                    | Fideicomisos, Mand y Contratos Poder   | \$0.00           | \$0.00          | 50.00        | \$0.00             |            |   |
| Almacenes y activo   | 12133-00000-0000-0000-0000                                                                                    | Fidelcomises // Centrates No Empres // | \$0.00           | 50.00           | 50.00        | 50.00              |            |   |
| -                    | 12136-00000-0000-0000-0000                                                                                    | Eideicomisos y Contratos Finores y     | \$0.00           | \$0.00          | \$0.00       | \$0.00             |            |   |
| Reportes             | 12136-00000-0000-0000-0000                                                                                    | Eideicomisos y Contratos Einancieros   | \$0.00           | \$0.00          | \$0.00       | \$0.00             |            |   |
| - manual             | 12137-00000-0000-0000-0000                                                                                    | Fideicomisos y Contratos Empres, Enti  | \$0.00           | \$0.00          | \$0.00       | \$0.00             |            |   |
|                      | 12138-00000-0000-0000-0000                                                                                    | Fideicomisos y Contratos Municípios    | \$0.00           | \$0.00          | \$0.00       | \$0.00             |            |   |
| Administración       | 12139-00000-0000-0000-0000                                                                                    | Fideicomisos y Contratos Empres, Priv  | \$0.00           | \$0.00          | \$0.00       | \$0.00             |            |   |
|                      | 12140-00000-0000-0000-0000                                                                                    | Participaciones y Aportaciones de Can  | en m             | \$0.00          | \$0.00       | \$0.00             |            |   |
| Opciones y seguridad |                                                                                                    | Cuentas 87663                          | \$300,000.00     | \$100,000.00    | \$100,000.00 | \$100,000.00       |            | • |

12.Y en el índice superior derecho nos aparece una leyenda que dice que el **PRESUPUESTO** ya está **AUTORIZADO**.

| PRESPUESTO INICIAL | CLIP C |
|--------------------|--------|
|                    |        |

13.Por último cuando se registró la póliza en <u>CONTPAQ</u> nos confirma en el mismo índice que el presupuesto está **AUTORIZADO Y CONTABILIZADO.** 

| Archivo Inicio           | -       |                                                                                                    | Clip - DEMO                            |                    |               |              |             | 6          |          |
|--------------------------|---------|----------------------------------------------------------------------------------------------------|----------------------------------------|--------------------|---------------|--------------|-------------|------------|----------|
| Movimientos Saldos Usuar | io Camb | n Utilerias Viennia Viennia Vienni<br>Viennia Viennia Viennia Viennia Viennia Viennia Viennia Viennia Viennia Viennia Viennia Viennia Viennia Viennia Viennia Viennia Viennia Viennia Viennia Viennia Viennia Viennia Viennia Viennia Viennia Viennia Viennia Viennia Viennia Vie |                                        |                    |               |              |             |            |          |
| Presupuesto              |         | Presupuesto inicial                                                                                                    |                                        |                    |               |              |             |            |          |
| S Inicial                |         | Ejercicios 2012 - 📝 Modificar 🏥                                                                                                    | Autorizar 🔍 Observaciones 🐉 Importa    | r de Excel 🐞 Exp   | ortar a Excel | Contabilizar | _           |            |          |
| Carros salidos           |         | 2 30 Actuality Administration                                                                                                    | Facha de autorizar                     | in 14/06/2012      |               |              | PRE         | SUPUESTOAU | TORIZAD  |
| (N Manialantas           |         | and the second second s    | 100100                                 | and subserve       |               |              | PRESU       | PUESTCCONT | ABILIZAD |
| Movimientos              |         |                                                                                                    |                                        |                    |               |              |             |            |          |
| Saldos                   |         |                                                                                                    | PRESUPLIEST                            | D INICIAL EJERCICI | 0 2012        |              |             |            |          |
| Z Eliquetado             |         | Cuerta                                                                                                    | Descripción                            | Total              | Enero         | Febrero      | Marzo       | Abril      | Mavo     |
|                          |         |                                                                                                    |                                        |                    |               |              |             |            | 1        |
|                          |         | 12000-0000-0000-0000-000                                                                                                    | ACTIVO NO CIRCULANTE                   | \$221,888.00       | \$181,000,00  | \$21,888.00  | \$10,000.00 | \$1,000.00 | 5        |
| A                        |         | 12100-0000-0000-0000-000                                                                                                    | Inversiones Financieras a Largo Plazo  | \$221,888.00       | \$181,000.00  | \$21,888.00  | \$10,000.00 | \$1,000.00 | \$       |
| Personales               |         | 12110-0000-0000-0000-000                                                                                                    | Inversiones a Largo Plazo              | \$123,000.00       | \$91,000.00   | \$13,000,00  | \$10,000.00 | \$1,000.00 | \$       |
|                          |         | 12111-0000-0000-0000-000                                                                                                    | Depósitos a LP en Moneda Nacional      | \$111,000.00       | \$90,000,002  | \$12,000.00  | \$9,000.00  | \$0.00     |          |
| Presupuesto              |         | 12111-7611-0000-0000-000                                                                                                    | Depositos a largo plazo en moneda na   | \$111,000.00       | \$90,000,00   | \$12,000.00  | \$9,000.00  | \$0.00     |          |
| <b>2</b>                 |         | 12112-0000-0000-0000-000                                                                                                    | Depósitos a LP en Moneda Extranjera    | \$12,000.00        | \$1,000.00    | \$1,000.00   | \$1,000.00  | \$1,000.00 | 5        |
|                          |         | 12112-7621-0000-0000-000                                                                                                    | Depositos a largo plazo en moneda ext  | \$12,000.00        | \$1,000.00    | \$1,000.00   | \$1,000.00  | \$1,000.00 | 5        |
| Ingresos                 |         | 12120-0000-0000-0000-000                                                                                                    | Titulos y Valores a Largo Plazo        | \$94,455.00        | \$90,000,00   | \$4,455.00   | \$0.00      | \$0.00     |          |
|                          |         | 12121-0000-0000-0000-000                                                                                                    | Bonos a LP                             | \$0.00             | \$0.00        | \$0.00       | \$0.00      | \$0.00     |          |
| T Forestas               |         | 12121-7311-0000-0000-000                                                                                                    | Adquisición de Bonos LP                | \$0.00             | \$0.00        | \$0.00       | \$0.00      | \$0.00     |          |
| S chemis                 |         | 12121-7312-0000-0000-000                                                                                                    | Adquisición de Acciones LP             | \$0.00             | \$0.00        | \$0.00       | \$0.00      | \$0.00     |          |
|                          | 1       | 12121-7313-0000-0000-000                                                                                                    | Fideicomisos para Adquisición de Titul | \$0.00             | \$0.00        | \$0.00       | \$0.00      | \$0.00     |          |
| Reportes                 |         | 12122-0000-0000-0000-000                                                                                                    | Valores Representativos de Deuda a L   | \$90,000.00        | \$90,000,00   | \$0.00       | \$0.00      | \$0.00     |          |
|                          |         | 12122-7321-0000-0000-000                                                                                                    | Valores Representativos de Deuda Ad    | \$0.00             | \$0.00        | \$0.00       | \$0.00      | \$0.00     |          |
|                          |         | 12122-7331-0000-0000-000                                                                                                    | Valores Representativos de Deuda Ad    | \$90,000.00        | \$90,000,00   | \$0.00       | \$0.00      | \$0.00     |          |
| randmes .                |         | 12123-0000-0000-0000-000                                                                                                    | Obligaciones Negociables a LP          | \$4,455.00         | \$0.00        | \$4,455.00   | \$0.00      | \$0.00     |          |
|                          |         | 12123-7341-0000-00000-000                                                                                                    | Obligaciones Negociables Adquiridas    | \$0.00             | \$0.00        | \$0.00       | \$0.00      | \$0.00     | 1        |
| Bancos                   |         | 12123-7351-0000-00000-000                                                                                                    | Obligaciones Negociables Adquiridas    | \$4,455.00         | \$0.00        | \$4.455.00   | \$0.00      | \$0.00     |          |
|                          |         | 12129-0000-0000-0000-000                                                                                                    | Otros Valores a LP                     | \$0.00             | \$0.00        | \$0.00       | \$0.00      | \$0.00     |          |
| Administración           |         | 12129-7391-0000-00000-000                                                                                                    | Otros valores                          | \$0.00             | \$0.00        | \$0.00       | \$0.00      | \$0.00     | 1        |
| 3                        |         | 12130-0000-0000-0000-000                                                                                                    | Fideicomisos, Mandatos y Contratos A   | \$4,433.00         | \$0.00        | \$4,433.00   | \$0.00      | \$0.00     |          |
|                          |         | 12131-0000-0000-0000-000                                                                                                    | Fideicomisos Mandatos y Contratos A    | \$0.00             | \$0.00        | \$0.00       | \$0.00      | \$0.00     |          |

PRESPUESTO INICIAL

CLIP CPG

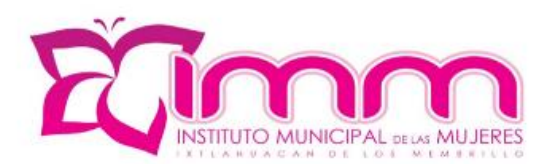

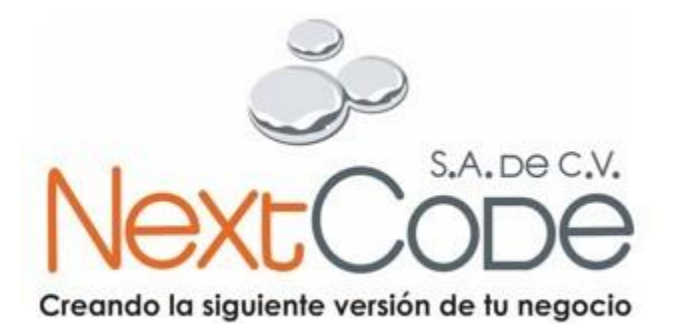

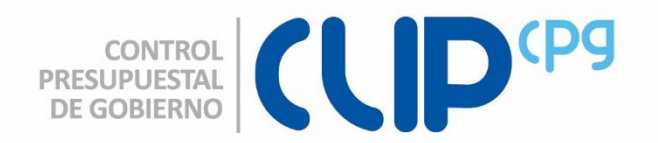